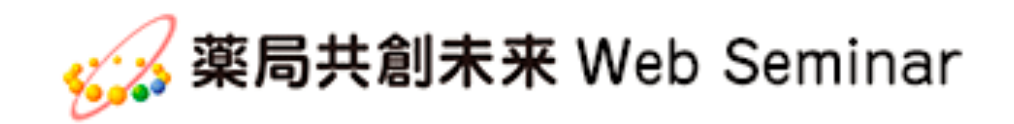

# 【講義受講の手引き】

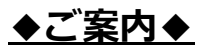

①本資料の対応プラン⇒薬局共創未来プラン

②本資料はログインしてから、 講義受講し単位申請までをご説明した資料です。

<u>※ご注意ください※</u>

・ご利用になるWindowsPC(パソコン)のブラウザーは
 「Internet Explorer」をご利用下さい。

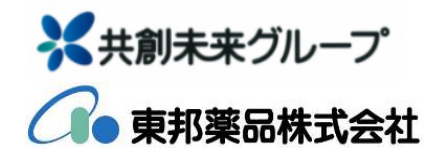

CS営業部 ENIFチーム (2016/3/30版)

目次

# [1]ログイン方法

1-1 アカウントが届いてからログインするまでの方法 …3ページ

## [2]受講・確認テスト・単位申請方法

| 2-1 | まずはじめに                   | …5ページ  |
|-----|--------------------------|--------|
| 2-2 | ParmaStreamコンテンツ         | …6ページ  |
| 2-3 | 薬局共創未来研究会WebSeminarコンテンツ | …14ページ |
| 2-4 | 薬剤師MobileSeminar         |        |
|     | →(1)PC(パソコン)で受講する場合      | …21ページ |

- →(2)スマートフォン・タブレットで受講する場合 …26ページ
- 2-5 コンテンツごとの申請した単位数の確認について

#### [3]受講シール送付・薬剤師研修手帳への記載方法

| 3-1 | 受講シール発送について   | …35ページ |
|-----|---------------|--------|
| 3-2 | 薬剤師研修手帳への記載方法 | …36ページ |
| 3-3 | 受講シール送付先変更手続き | …37ページ |

…34ページ

### <u>ログイン方法</u> 1-1アカウントが届いてからログインするまでの方法

#### [STEP1]

#### お申込み後、登録完了となりましたら受講者様のメールアドレス宛に 下記「ご登録完了メール」を送付致します。

タイトル:薬局共創未来Web Seminar ご登録完了のお知らせ

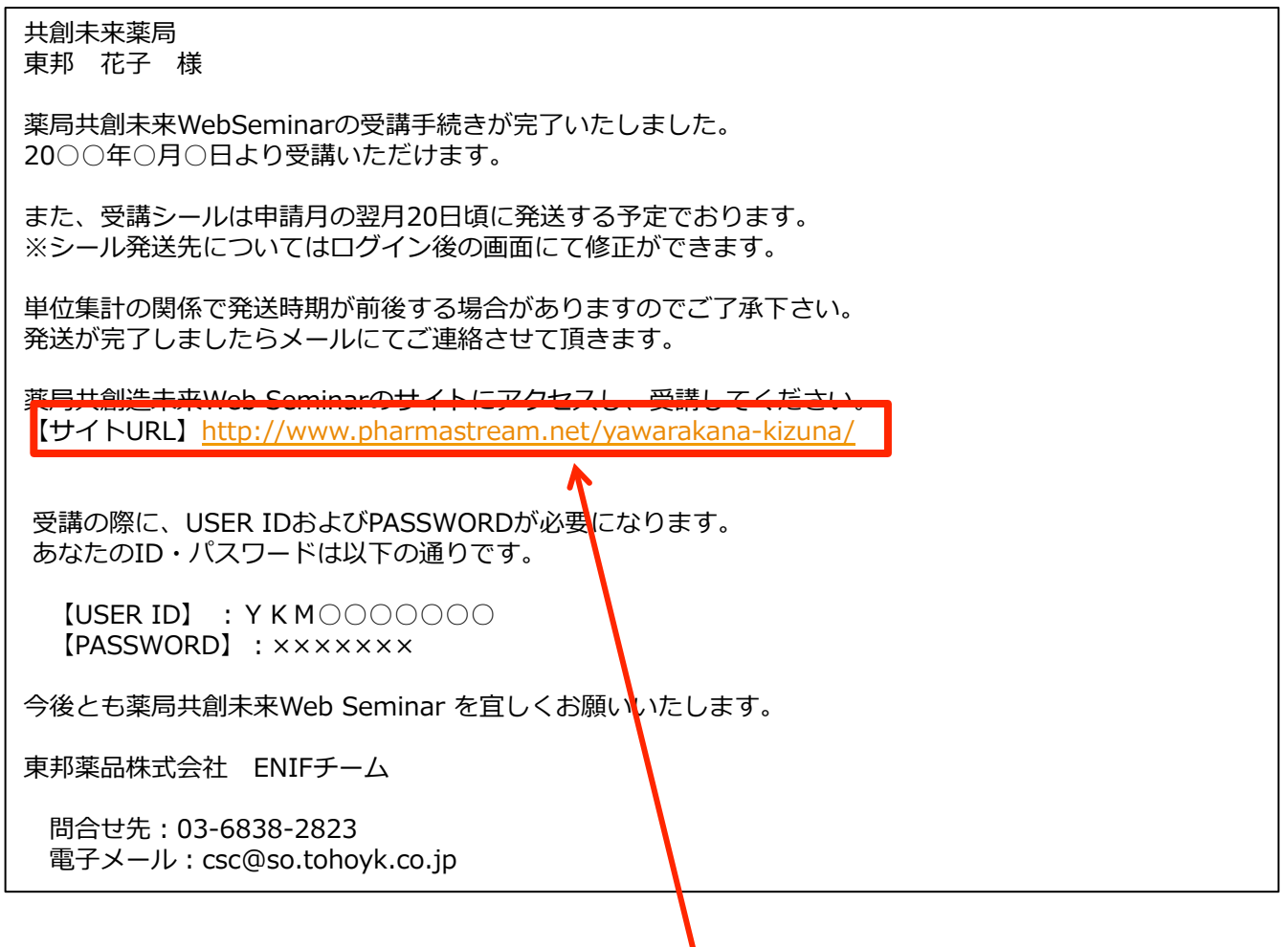

#### [STEP2]

登録完了メールに記載されております<u>「サイトURL」</u>をクリックし、 ログインページにアクセスしてください。

もしくは、薬局共創未来~やわらかな絆~のホームページにあります、 右側のバナー<u>「薬局共創未来WebSeminar」</u>をクリックして アクセスしてください。 (薬局共創未来ホームページURL:http://www.yawarakana-kizuna.jp/)

#### [STEP3]

登録完了メールに記載されております、<u>USERIDとPASSWORD</u>を ログイン画面にて入力して下さい。

入力頂きましたら、「Enter」ボタンをクリックしてください。

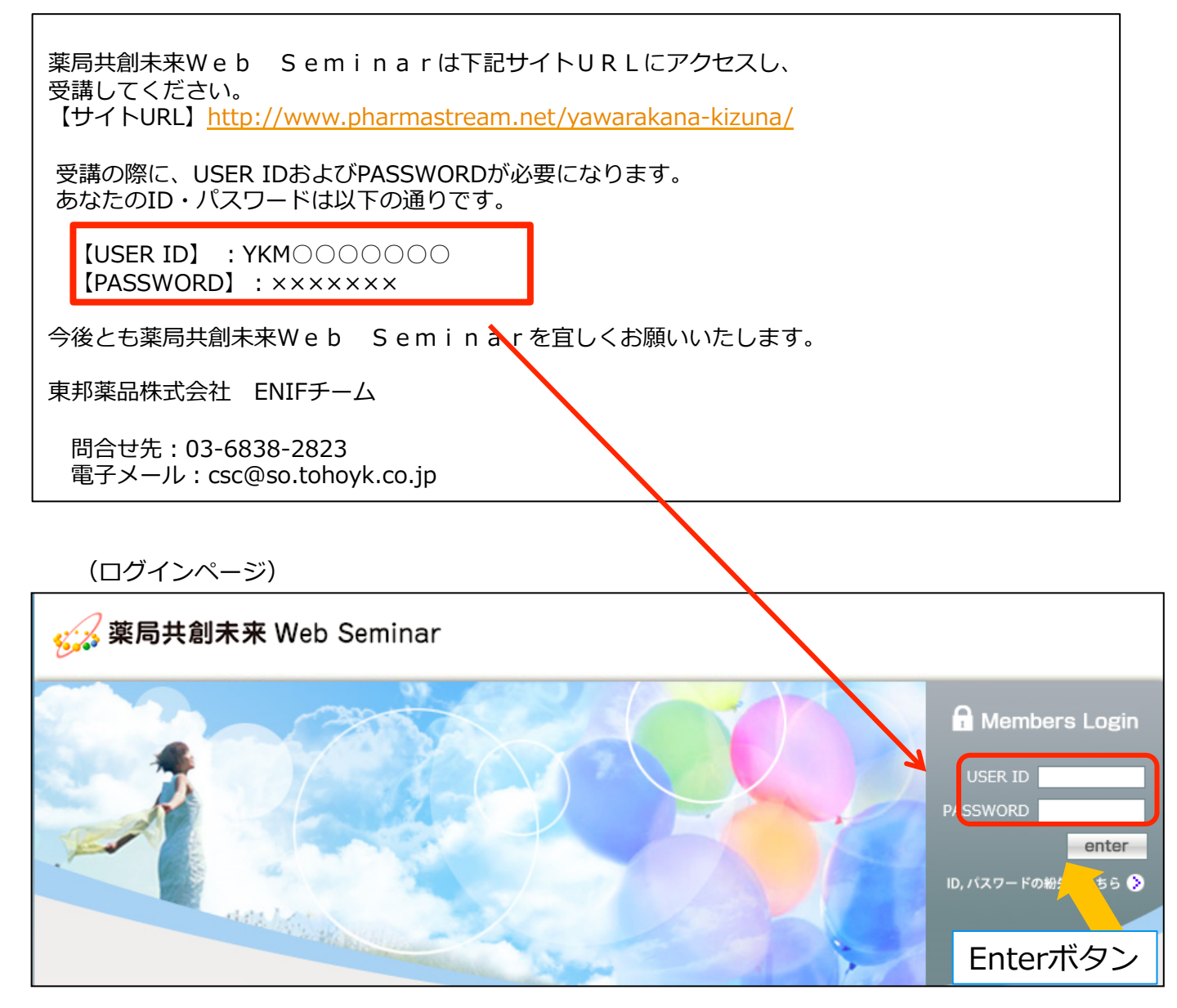

- ◆注意点◆
- ・ログインページにアクセスする際は、必ず「Internet Explorer」のブラウザにて アクセスしてください。別のブラウザですと受講できません。

#### 受講・確認テスト・単位申請方法 2-1まずはじめに

薬局共創未来WebSeminarは、3つのコンテンツに分かれています。 ①薬局共創未来研究会WebSeminar ②PharmaStream ③薬剤師MobileSeminar 各コンテンツの受講方法および単位申請方法を次のページにて説明します。

(ログイン後ページ)

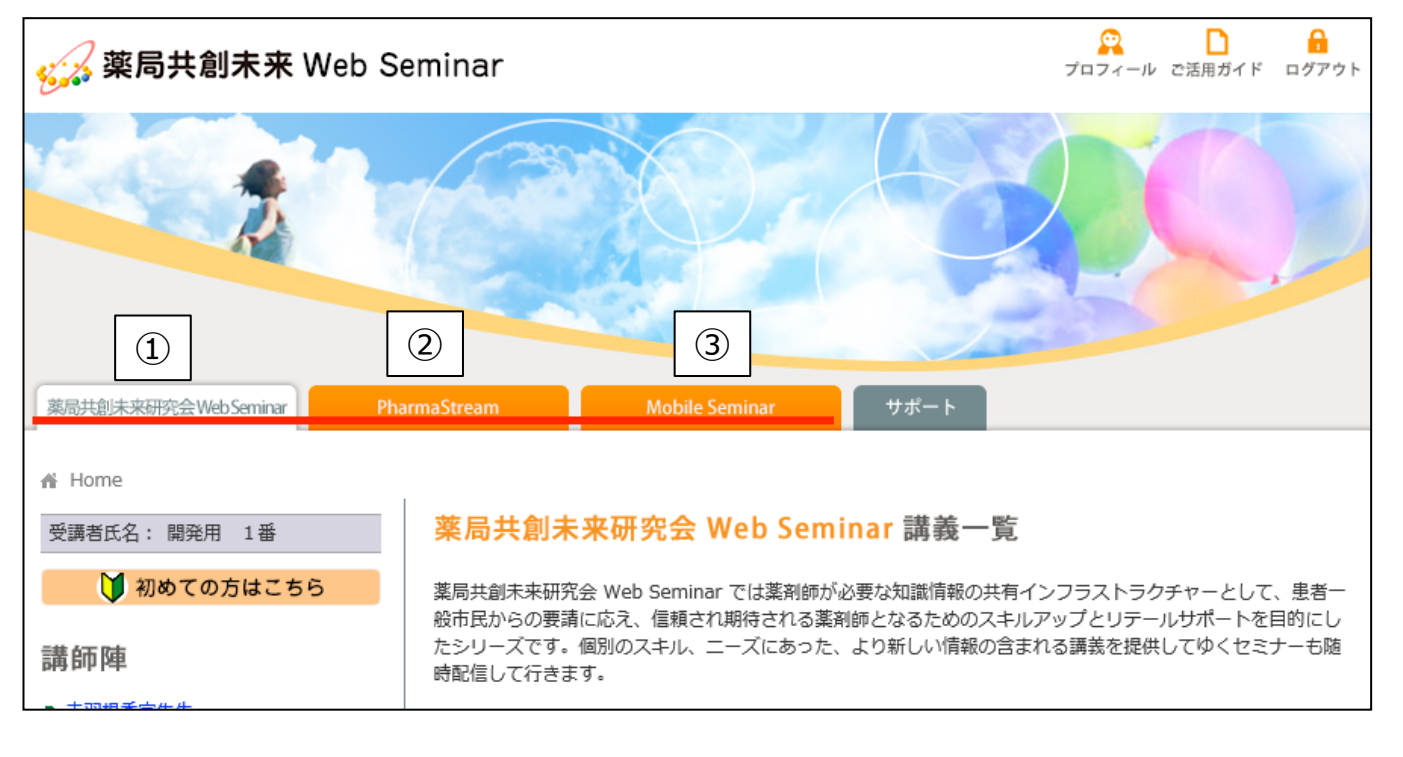

◆注意点◆

「ParmaStream」と「薬局共創未来研究会WebSeminar」は、
 WindowsPC(パソコン)のみ受講可能。(ブラウザーはInternet Explorerに限る。)

 「薬剤師MobileSeminar」は、スマートフォン、タブレット、 WindowsPC、MacPCでも受講可能。

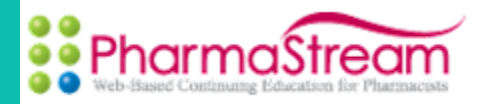

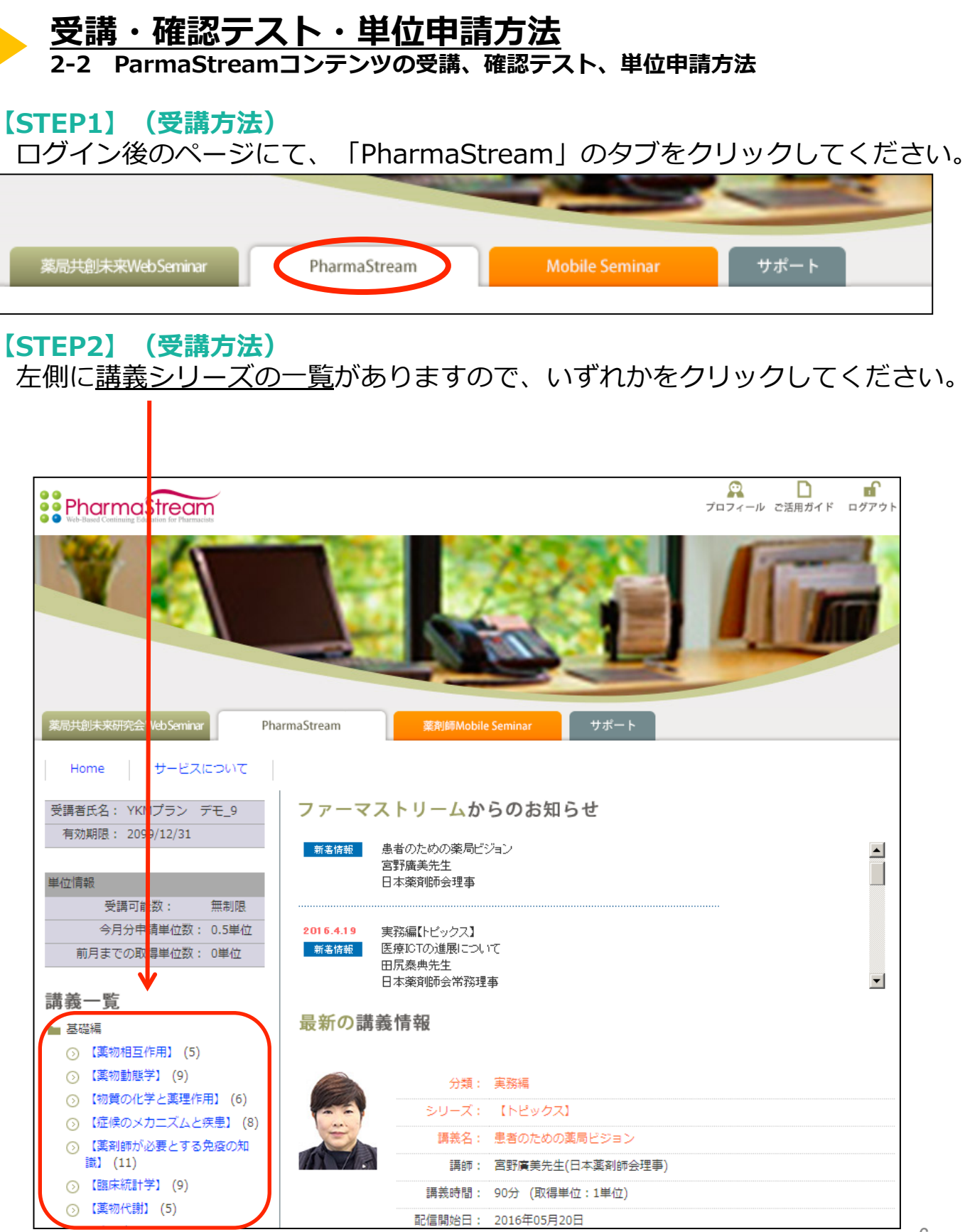

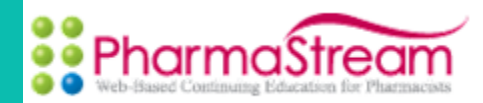

## 【STEP3】 (受講方法) STEP2で選んだシリーズの講義が表示されます。 <u>「詳細」</u>をクリックしてください。

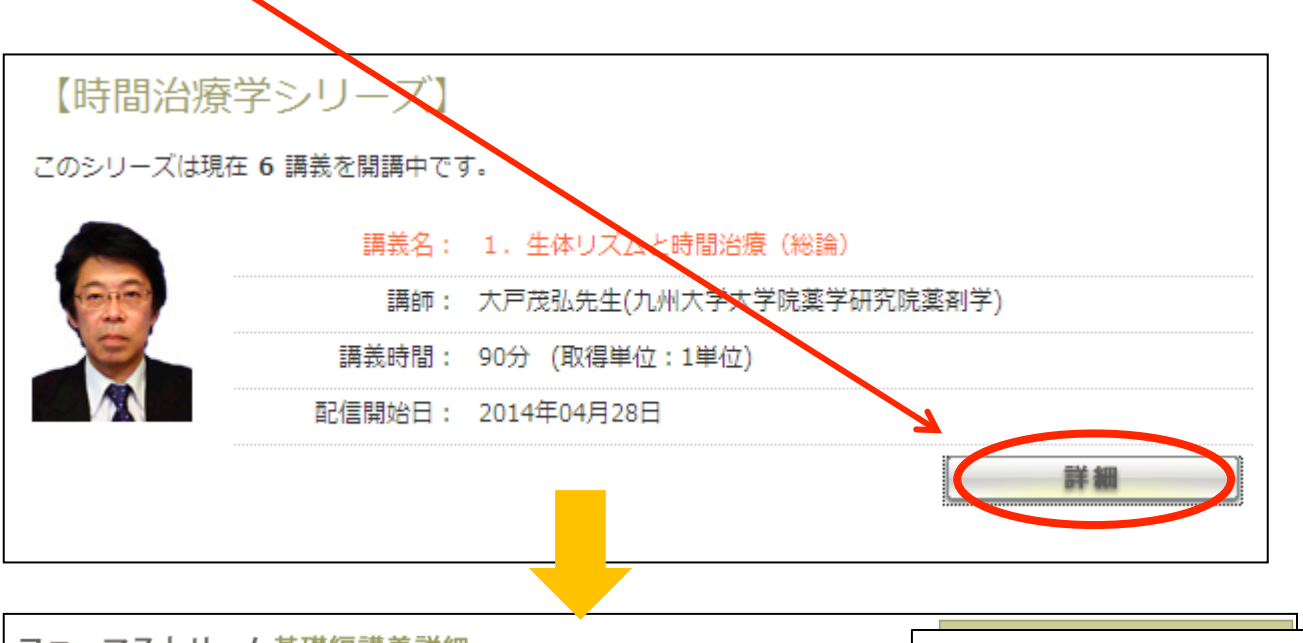

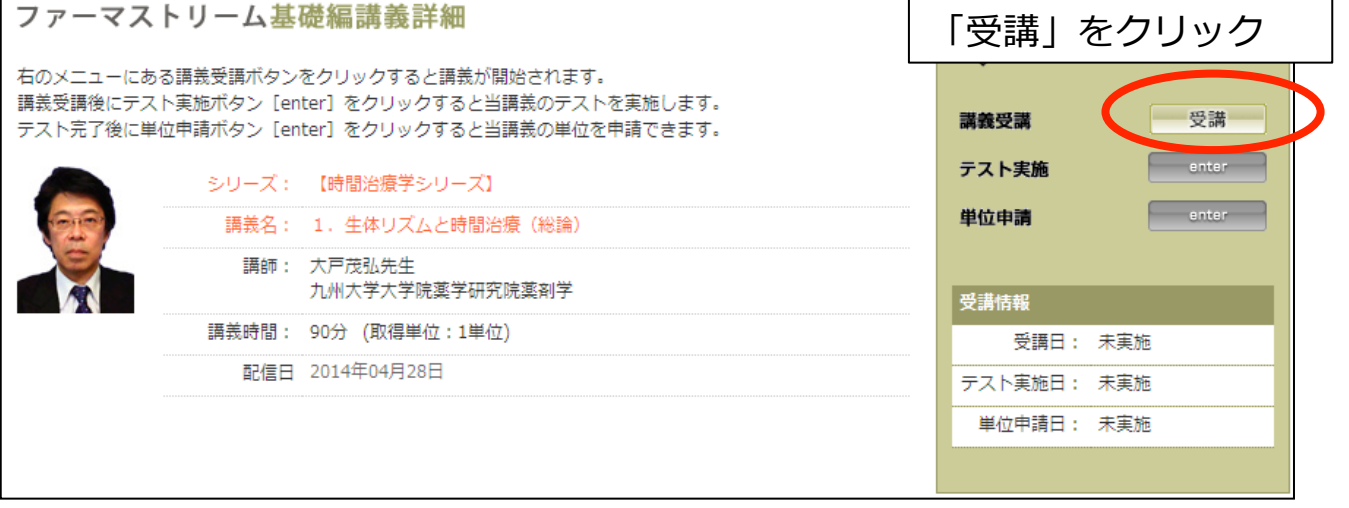

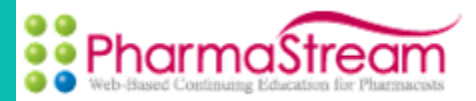

#### 【STEP4】 (受講方法) 講義が再生されます。-再生時の画面説明(1)

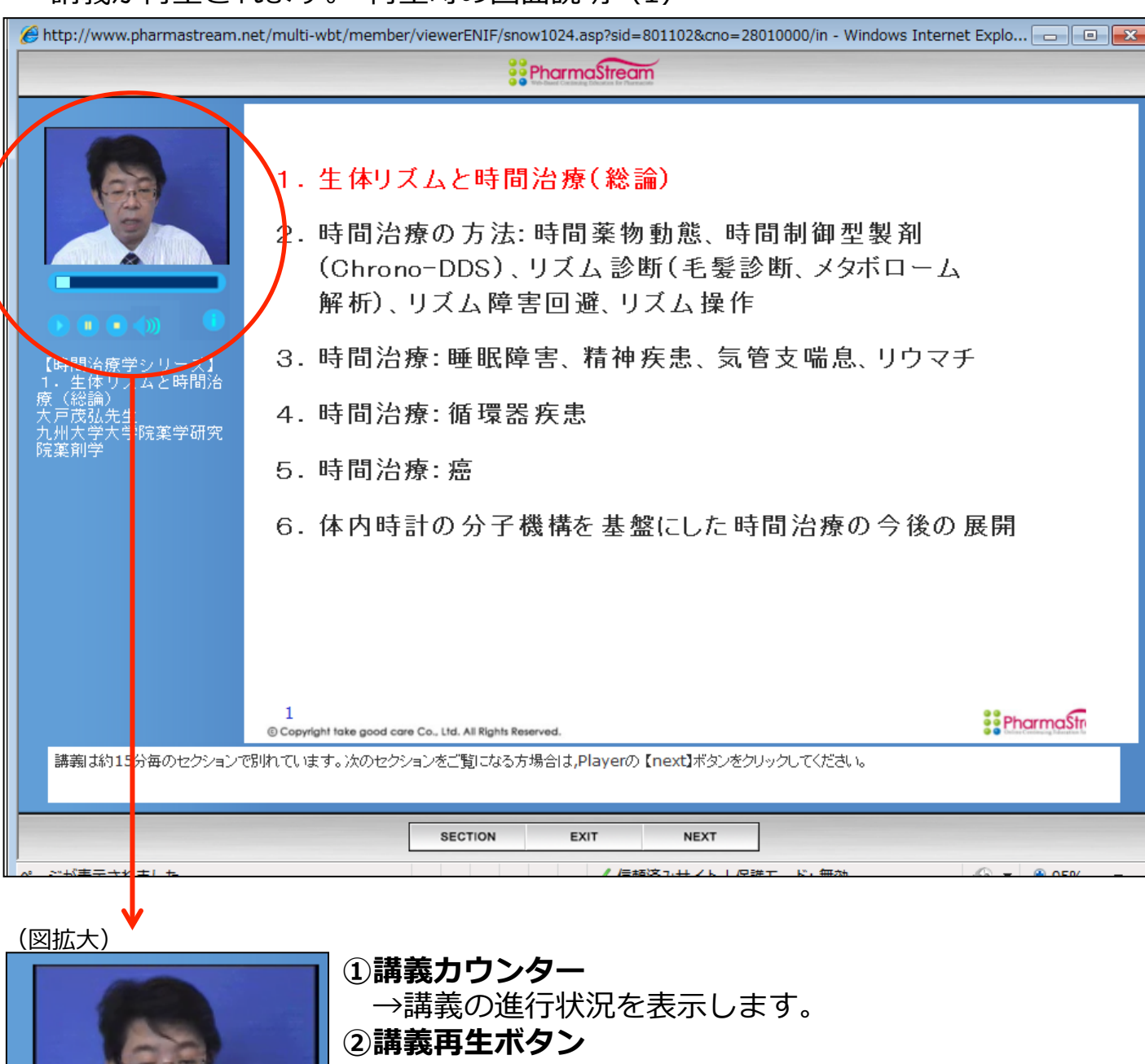

- →講義を再スタートさせる場合に使用します。
- ③一時停止(ポーズ)ボタン
  - →講義受講中に途中で停止させる場合に使用します。
- ④講義停止ボタン

(1)

2345

→講義受講を中止させる場合に使用します。 ※注意※講義受講中に停止ボタンを押すと受講中のセクションの 最初に戻ります。途中停止させる場合は③のボタンを使用下さい。

- ⑤音量調節ボタン
  - →小、中、大の3段階で音量を調節できます。

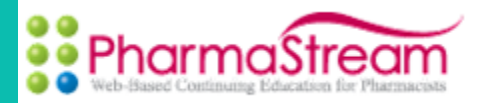

【STEP4】 (受講方法) 講義が再生されます。-再生時の画面説明(2)

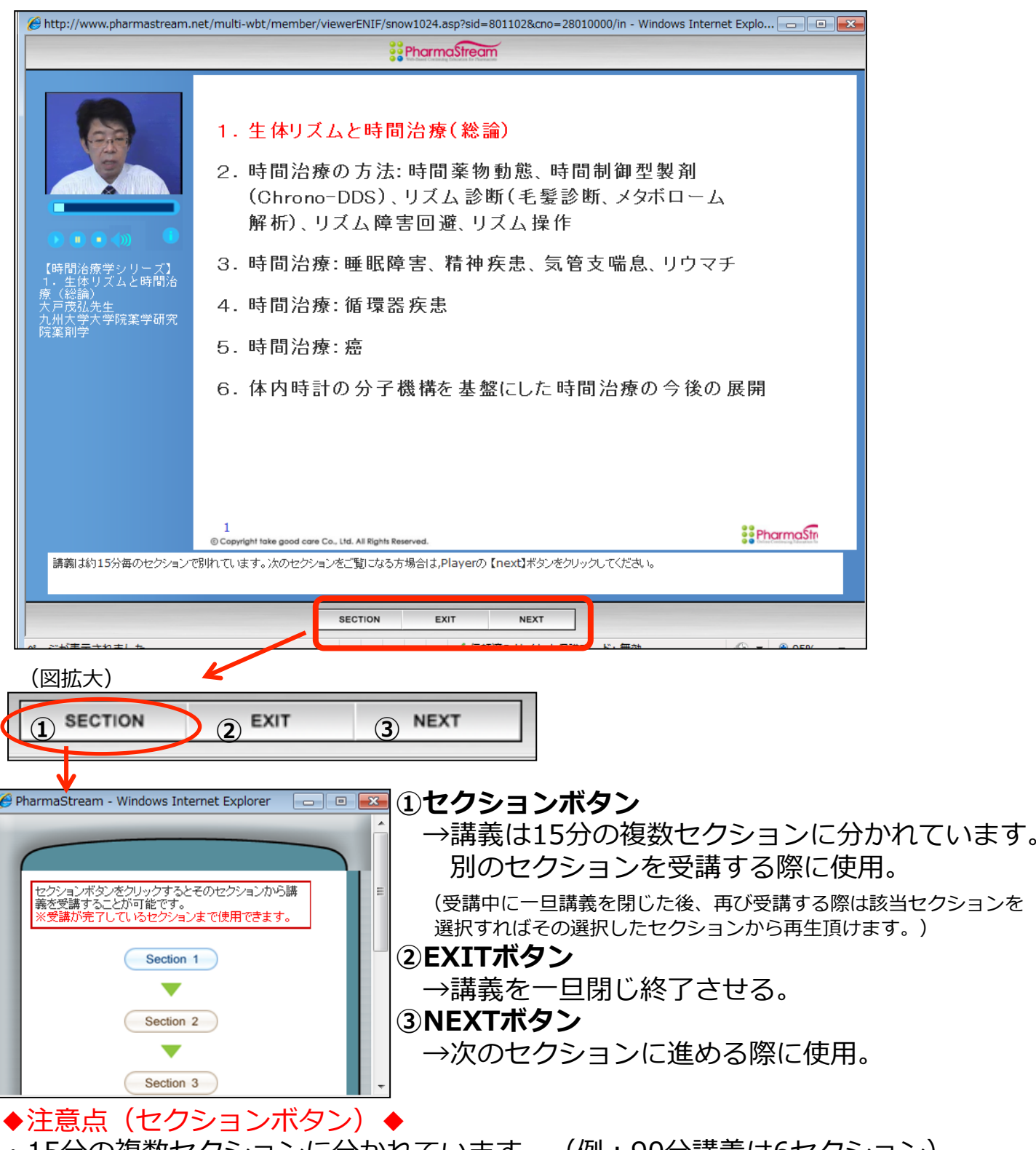

・15分の複数セクションに分かれています。(例:90分講義は6セクション)
 15分すべて受講しなければ「NEXT」ボタンをクリックできず、
 次のセクションに進めない仕様となっております。(不正受講防止措置の為) 9

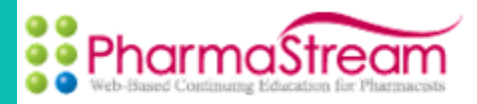

【STEP5】(確認テスト) 講義全てのセクションを受講した後、確認テストを行って頂きます。 確認テスト実施ページにいくには2パターンあります。

«パターン①» 全てのセクション終了後画面にて<u>「NEXT」</u>ボタンをクリックする。

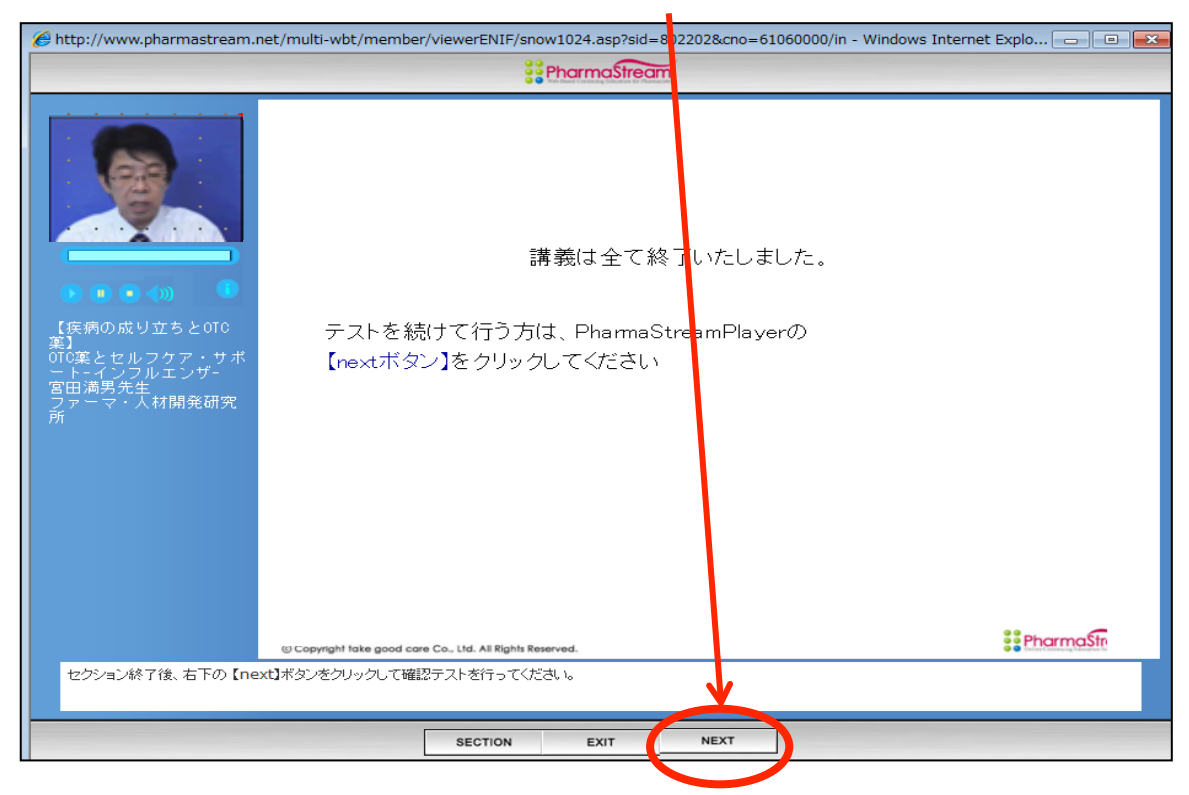

«パターン②» 講義メニュー内の<u>「テスト実施 enter」</u>をクリックする。

| Menu   |                  |
|--------|------------------|
| 講義受講   | <b>人</b> 交講 (23) |
| テスト実施  | enter            |
| 単位申請   | ontor            |
|        |                  |
| 受講情報   |                  |
| 受講日    | 2016年02月19日      |
| テスト実施日 | 未実施              |
| 単位申請日  | 未実施              |

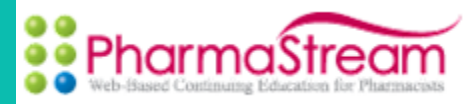

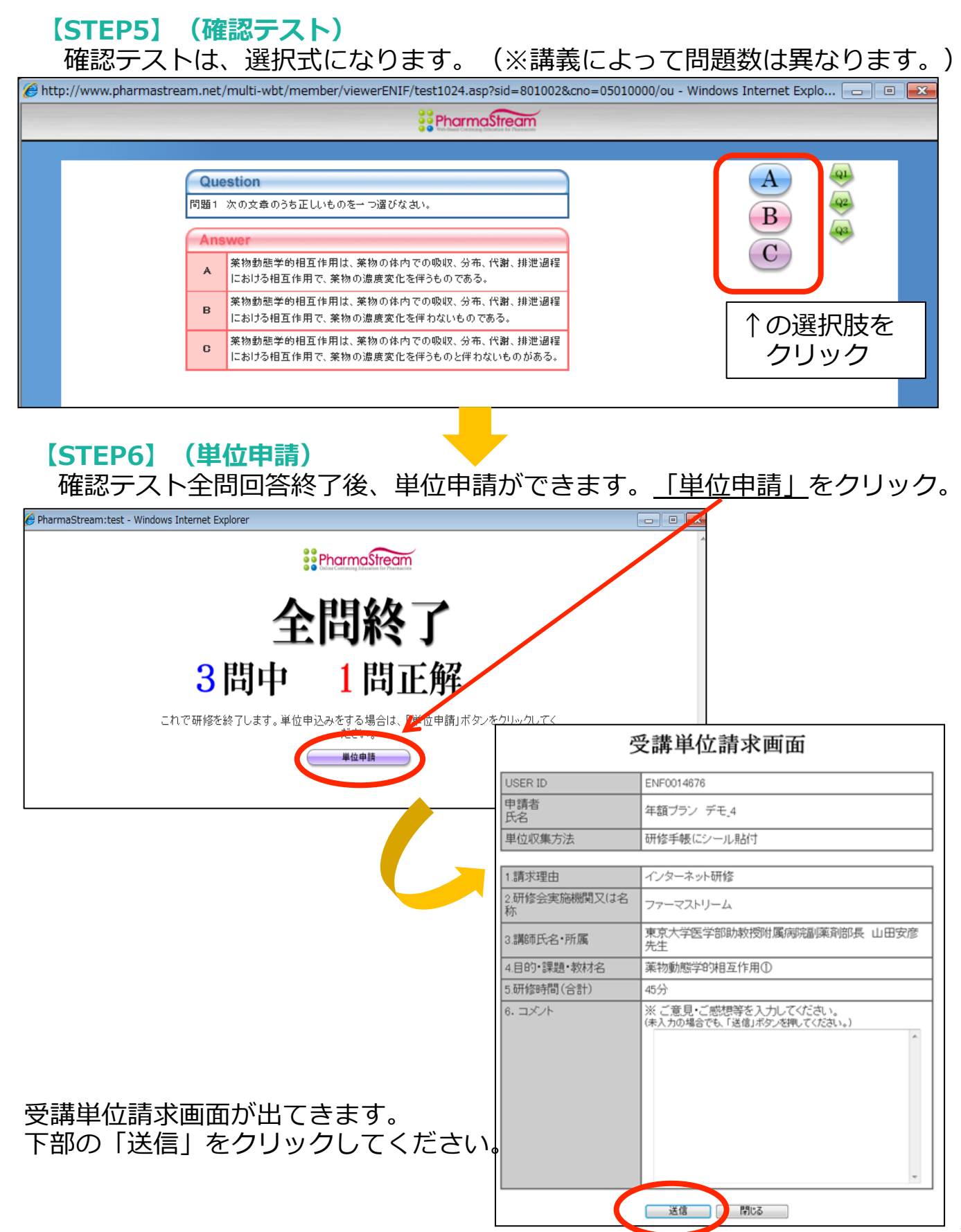

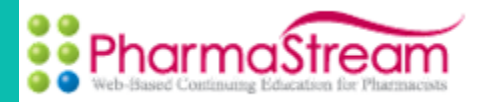

【STEP6】(単位申請)

単位申請が完了致しましたら、受理画面が出てきます。 「閉じる」ボタンをクリックし、画面を閉じて頂ければ申請完了です。

| Windows Internet Explorer                      |
|------------------------------------------------|
| Ouline Continuing Education for Pharmaciets    |
| 単位申請を受理しました。<br>月末に申請単位数を集計後<br>単位シールを郵送いたします。 |
| 閉じる                                            |
|                                                |
|                                                |

#### ◆補足◆

・確認テストの正答率は、単位申請の可否に影響はしません。 あくまでも理解度を図るテストですので、間違えた箇所は繰り返し学習し、 より理解度を上げて頂くことをお勧め致します。

#### ◆注意◆

・単位申請後は受講シールを付与いたします。受講シールの付与は、 1単位につき1枚とし、0.5単位講義の場合は0.5単位の講義を2つ受講することに よって1単位とカウントします。

単位申請した月に1単位に満たない場合(0.5単位の端数)は 翌月以降に繰越しとなります。1単位にカウントされた月に付与の対象となります。

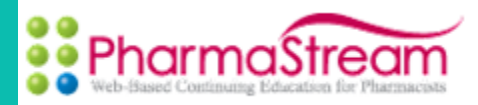

| <b>その他</b><br>・講義 | 補足情報 メニュー | _      |
|-------------------|-----------|--------|
| Menu              |           |        |
| 講義受講              | 受講        |        |
| テスト実施             | ontor     |        |
| 単位申請              | ontor     |        |
|                   |           |        |
| 受謝倚報              |           | ,<br>, |
| 受講日               | 未実施       |        |
| テスト実施日            | 未実施       |        |
| 単位申請日             | 未実施       |        |

| Menu                                 |                                     |
|--------------------------------------|-------------------------------------|
| 講義受講                                 | 受講会                                 |
| テスト実施                                | enter                               |
| 1520-ct-10                           | ontor                               |
| 单位中請                                 | ontor                               |
| 半四中請                                 | enter                               |
| <b>半山中語</b><br>受講情報                  | Untor                               |
| <b>半山中調</b><br>受謝皆報<br>受謝日           | 0nter<br>2016年03月19日                |
| <b>学連中調</b><br>受護答戦<br>受講日<br>テスト実施日 | 0110F<br>2016年03月19日<br>2016年03月19日 |

#### 講義受講、確認テスト、 単位申請が完了しますと 表示がピンク色に変わります。 (実施日も表示されます。)

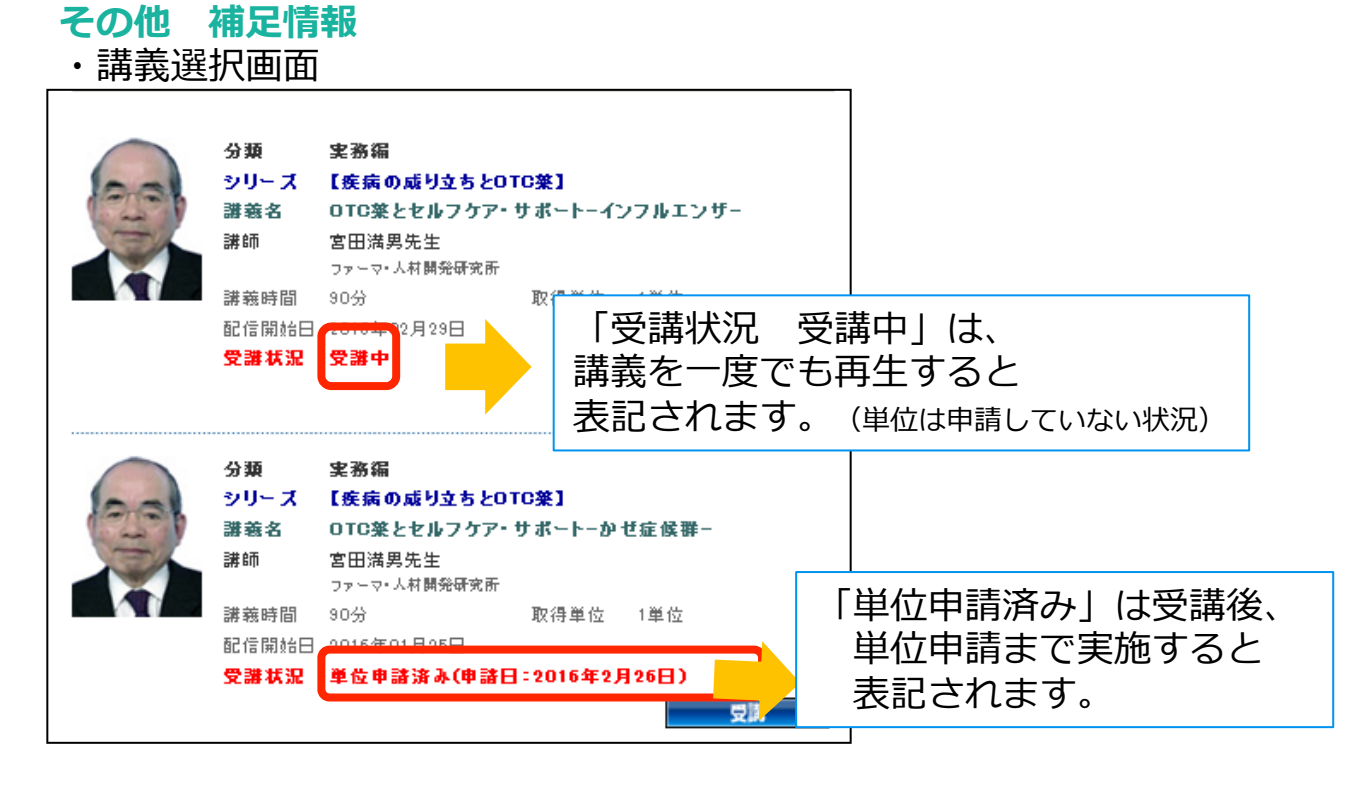

# 薬局共創未来研究会 Web Seminar

# 受講・確認テスト・単位申請方法

2-3 薬局共創未来研究会WebSeminarコンテンツの受講、確認テスト、単位申請方法

【STEP1】 (受講方法) ログイン後のページにて、「薬局共創未来WebSeminar」のタブを クリックしてください。

| 蒸局共創未来研究会 Web Seminar | PharmaStream | Mobile Seminar | サポート |  |
|-----------------------|--------------|----------------|------|--|
|                       |              |                |      |  |

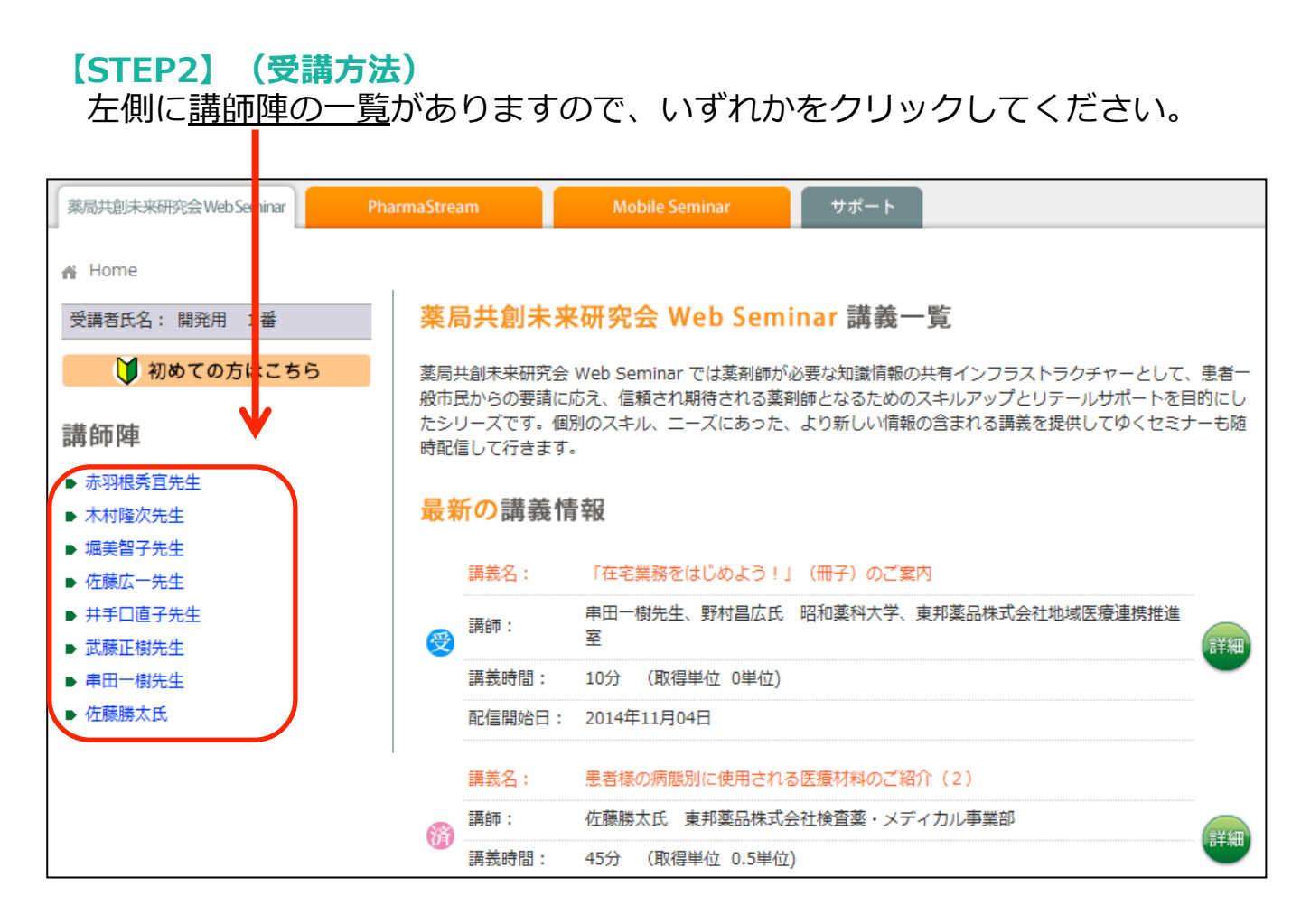

## 【STEP3】(受講方法) STEP2で選んだ一覧の講義が表示されます。 <u>「詳細」</u>をクリックしてください。

| 講書 | 氪名:       | 疑義照会・情報収集・過誤時の患者対応・薬局の安全 |
|----|-----------|--------------------------|
| 講自 | <b>ቮ:</b> | 赤羽根秀宜先生 薬剤師・弁護士          |
| 講主 | 轰時間:      | 45分 (取得単位 0.5単位)         |
| 配信 | 言開始日:     | 2013年01月10日              |

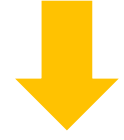

| 薬局共創                     | 創未来研究会 Web Seminar 講義詳細                | 「受講」<br>Menu | をクリック       |
|--------------------------|----------------------------------------|--------------|-------------|
| シリーズ                     | 薬局における法的リスクマネジメント                      | 講義受講         | 受講          |
| 講義名                      | 疑義照会・情報収集・過誤時の患者対応・薬局の安全               | テスト実施        | enter       |
| 講師                       | 蒅剤師・弁護士<br><sub>赤羽根秀宜先生</sub>          | 単位申請         | enter       |
| 講義時間                     | 45分 (取得単位 0.5単位)                       |              |             |
| 配信開始日                    | 2013年01月10日                            | 受講情報         |             |
|                          |                                        | 受講日          | 2016年02月24日 |
| ・45分未満                   | の講義については個別の詳細画面にて単位申請を行うことはできません。      | テスト実施日       | 未実施         |
| <ul> <li>右のメニ</li> </ul> | ユーにある講義受講ボタンをクリックすると講義が開始されます。         | 単位申請日        | 未実施         |
| ・講義受講                    | 後にテスト実施ボタン [enter] をクリックすると当講義のテストを実施し |              |             |

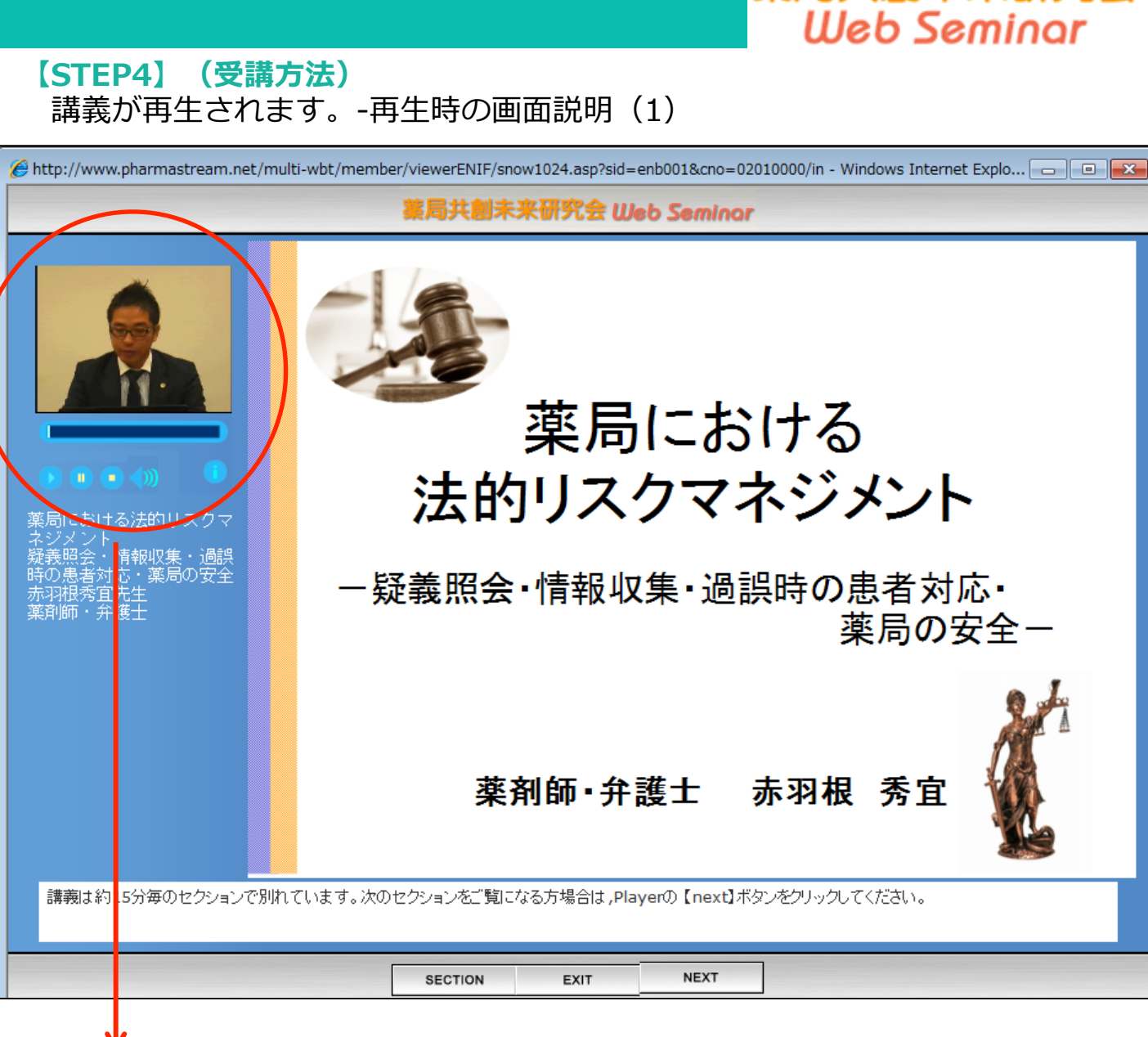

薬局共創未来研究

#### (図拡大)

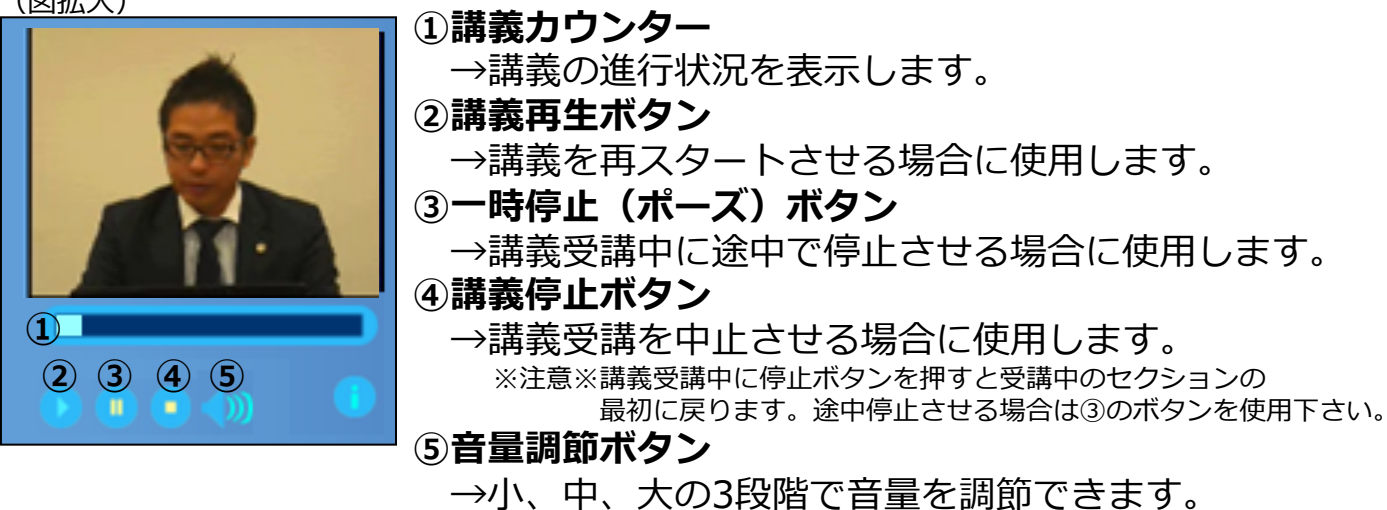

16

Web Seminar 【STEP4】(受講方法) 講義が再生されます。-再生時の画面説明(2) 🏉 http://www.pharmastream.net/multi-wbt/member/viewerENIF/snow1024.asp?sid=enb001&cno=02010000/in - Windows Internet Explo... 🕞 🔲 💌 5局共創未来研究会 Web Seminar 薬局における 法的リスクマネジメント 42義照会-- 情報収集・過誤 時の患者対応・薬局の安全 赤羽根秀宜先生 薬剤師・弁護士 - 疑義照会・情報収集・過誤時の患者対応・ 薬局の安全-薬剤師・弁護士 赤羽根 秀宜 講義は約15分毎のセクションで別れています。次のセクションをご覧になる方場合は,Playerの【next】ボタンをクリックしてください。 SECTION NEXT (2) EXIT NEXT SECTION (3)  $(\mathbf{1})$ 🤗 PharmaStream - Windows Internet Explorer ж ①セクションボタン →講義は15分の複数セクションに分かれています。 次のセクションに進める際に使用。 セクションボタンをクリックするとそのセクションから講 義を受講することが可能です。 (受講中に一旦講義を閉じた後、再び受講する際は該当セクションを が完了してい /まで使用できます /=` 選択すればその選択したセクションから再生頂けます。) ②EXITボタン Section 1 →講義を一旦閉じ終了させる。 ③NEXTボタン Section 2 →次のセクションに進める際に使用。 Section 3 ◆注意点(セクションボタン)

薬局共創未来研究会

17

・15分の複数セクションに分かれています。(例:90分講義は6セクション) 15分すべて受講しなければ「NEXT」ボタンをクリックできず、 次のセクションに進めない仕様となっております。(不正受講防止措置の為)

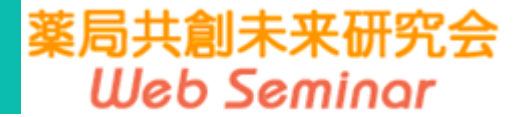

【STEP5】(確認テスト) 講義全てのセクションを受講した後、確認テストを行って頂きます。 確認テスト実施ページにいくには2パターンあります。

«パターン①» 全てのセクション終了後画面にて<u>「NEXT」</u>ボタンをクリックする。

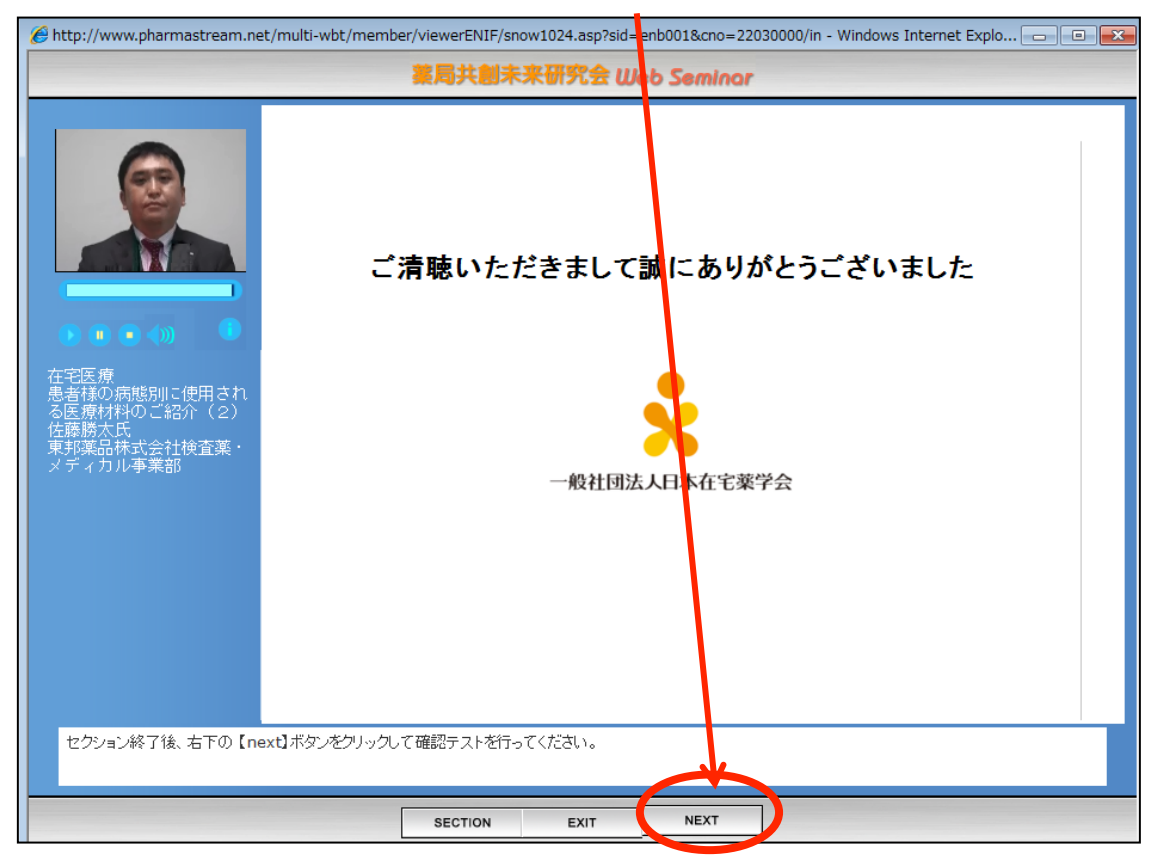

«パターン②» 講義メニュー内の「テスト実施 enter」をクリックする。

| -      |             |
|--------|-------------|
| Menu   |             |
| 講義受講   | 受講の         |
| テスト実施  | enter       |
| 単位申請   | ontor       |
|        |             |
| 受講情報   |             |
| 受講日    | 2014年07月07日 |
| テスト実施日 | 未実施         |
| 単位申請日  | 未実施         |
|        |             |

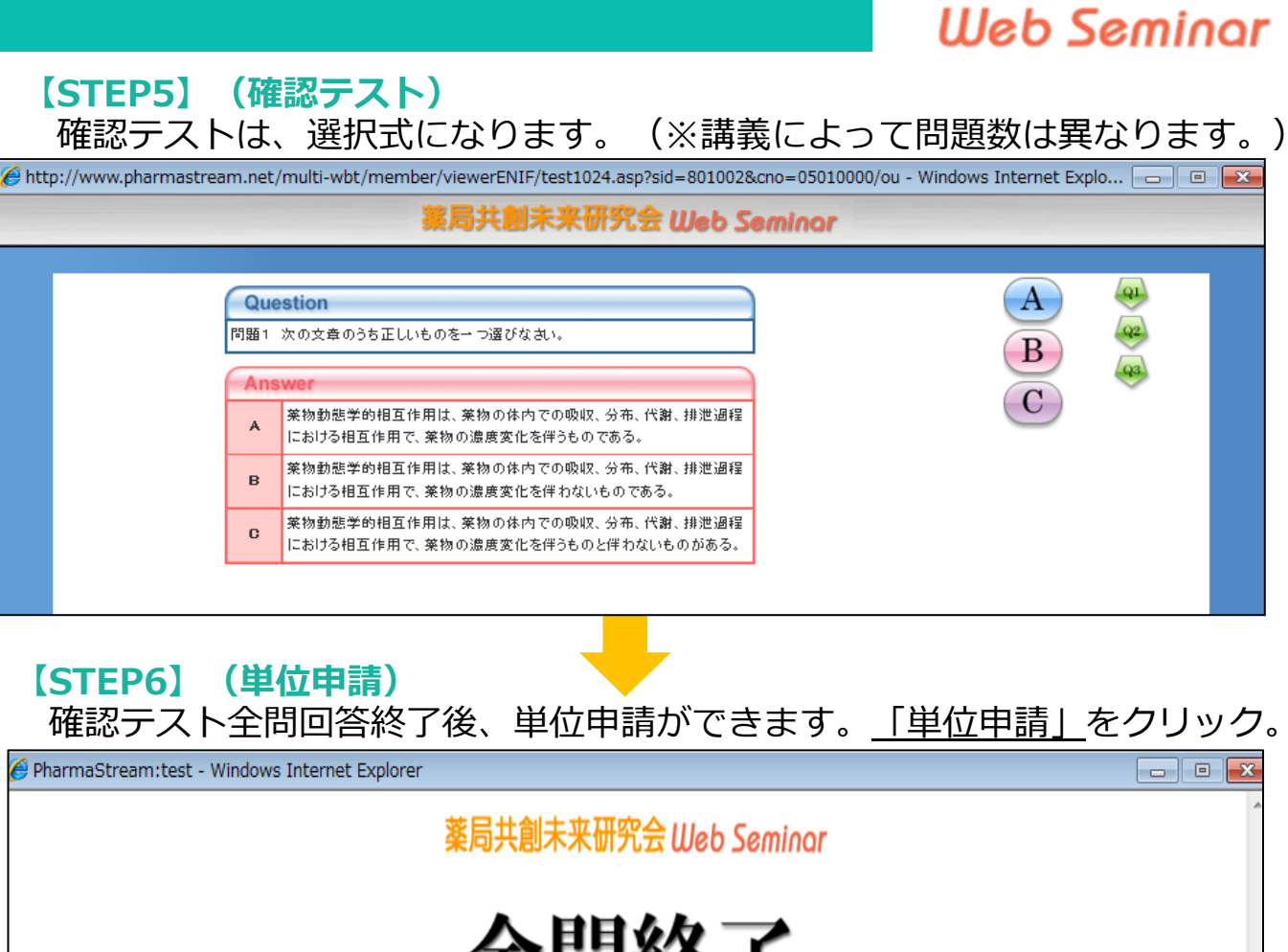

薬局共創未来研究会

全間終了 3問中 1問正解 これで研修を終了します。単位申込みをする場合は、「単位申請」ボタンをクリックしてください。

#### ♦補足♦

・確認テストの正答率は、単位申請の可否に影響はしません。 あくまでも理解度を図るテストですので、間違えた箇所は繰り返し学習し、 より理解度を上げて頂くことをお勧め致します。

#### ◆注意◆

・単位申請後は受講シールを付与いたします。受講シールの付与は、
 1単位につき1枚とし、0.5単位講義の場合は0.5単位の講義を2つ受講することによって1単位とカウントします。
 単位申請した月に1単位に満たない場合(0.5単位の端数)は

望月以降に繰越しとなります。1単位にカウントされた月に付与の対象となります。

# 薬局共創未来研究会 Web Seminar

| <b>その他</b><br>・講義 | 補足情報  | _ |
|-------------------|-------|---|
| Menu              |       |   |
| 講義受講              | 受講    |   |
| テスト実施             | ontor |   |
| 単位申請              | enter |   |
|                   |       |   |
| 受講情報              |       |   |
| 受講日               | 未実施   |   |
| テスト実施日            | 未実施   |   |
| 単位申請日             | 未実施   |   |
|                   |       |   |

| Menu                                 |                            |
|--------------------------------------|----------------------------|
| 講義受講                                 | 受講                         |
| テスト実施                                | enter                      |
| 単位申請                                 | enter                      |
|                                      |                            |
| 受講情報                                 |                            |
|                                      |                            |
| 受講日                                  | 2014年09月24日                |
| <ul><li>受講日</li><li>テスト実施日</li></ul> | 2014年09月24日<br>2014年11月14日 |

講義受講、確認テスト、 単位申請が完了しますと 表示がピンク色に変わります。 (実施日も表示されます。)

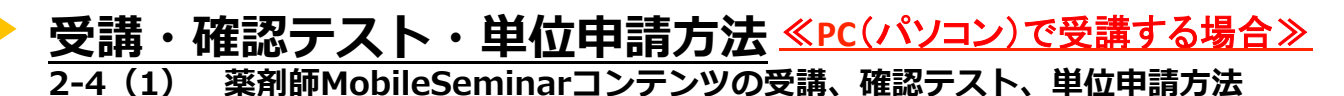

【STEP1】 (受講方法) ログイン後のページにて

ログイン後のページにて、「Mobile Seminar」のタブをクリックしてください。

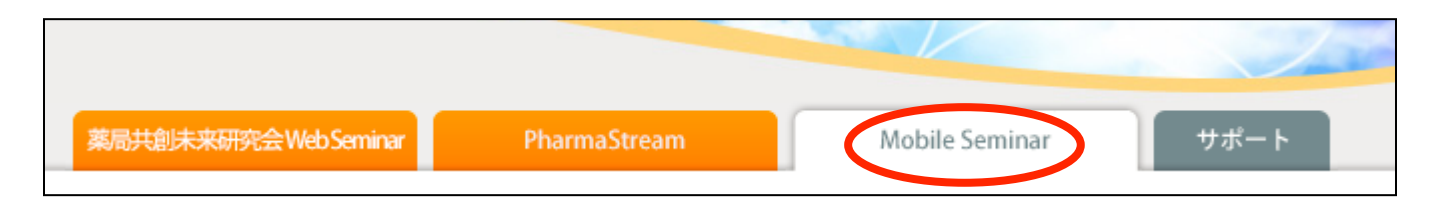

# 【STEP2】(受講方法)

左側に<u>講義シリーズの一覧</u>がありますので、いずれかをクリックしてください。

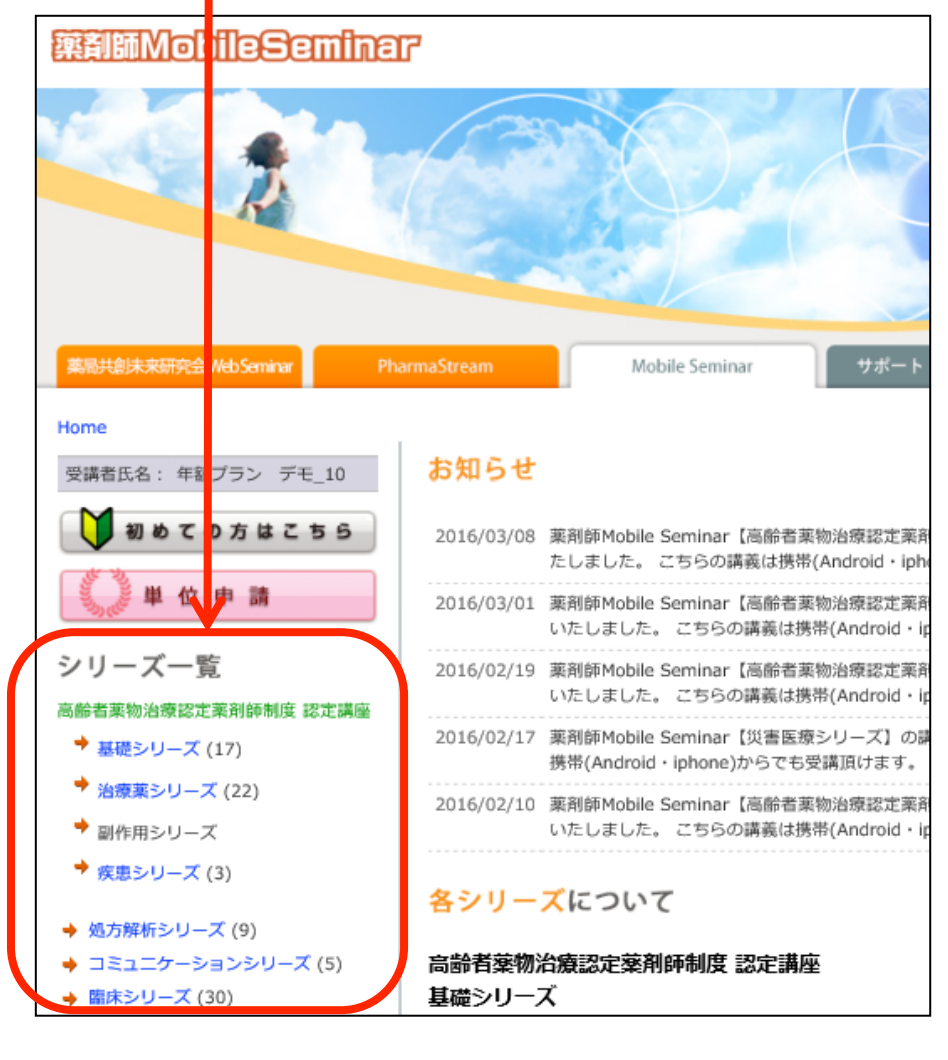

#### 【STEP3】(受講方法) STEP2で選んだシリーズの講義が表示されます。 「詳細」をクリックしてください。

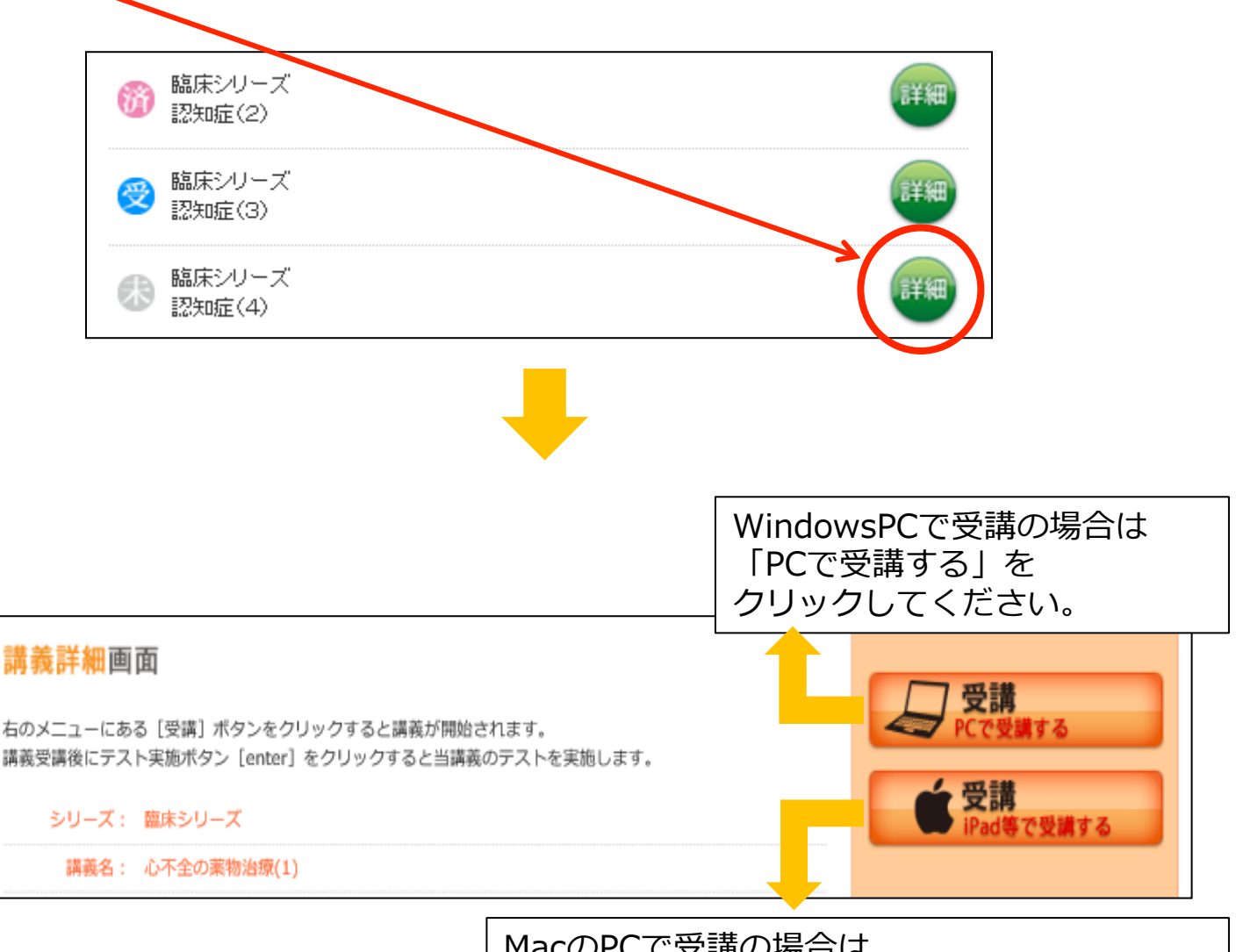

MacのPCで受講の場合は、 「i-Pad等で受講する」をクリックしてください。 (※i-Padでも、この方法で受講頂けます。)

#### 【STEP4】(受講方法) 講義が再生されます。

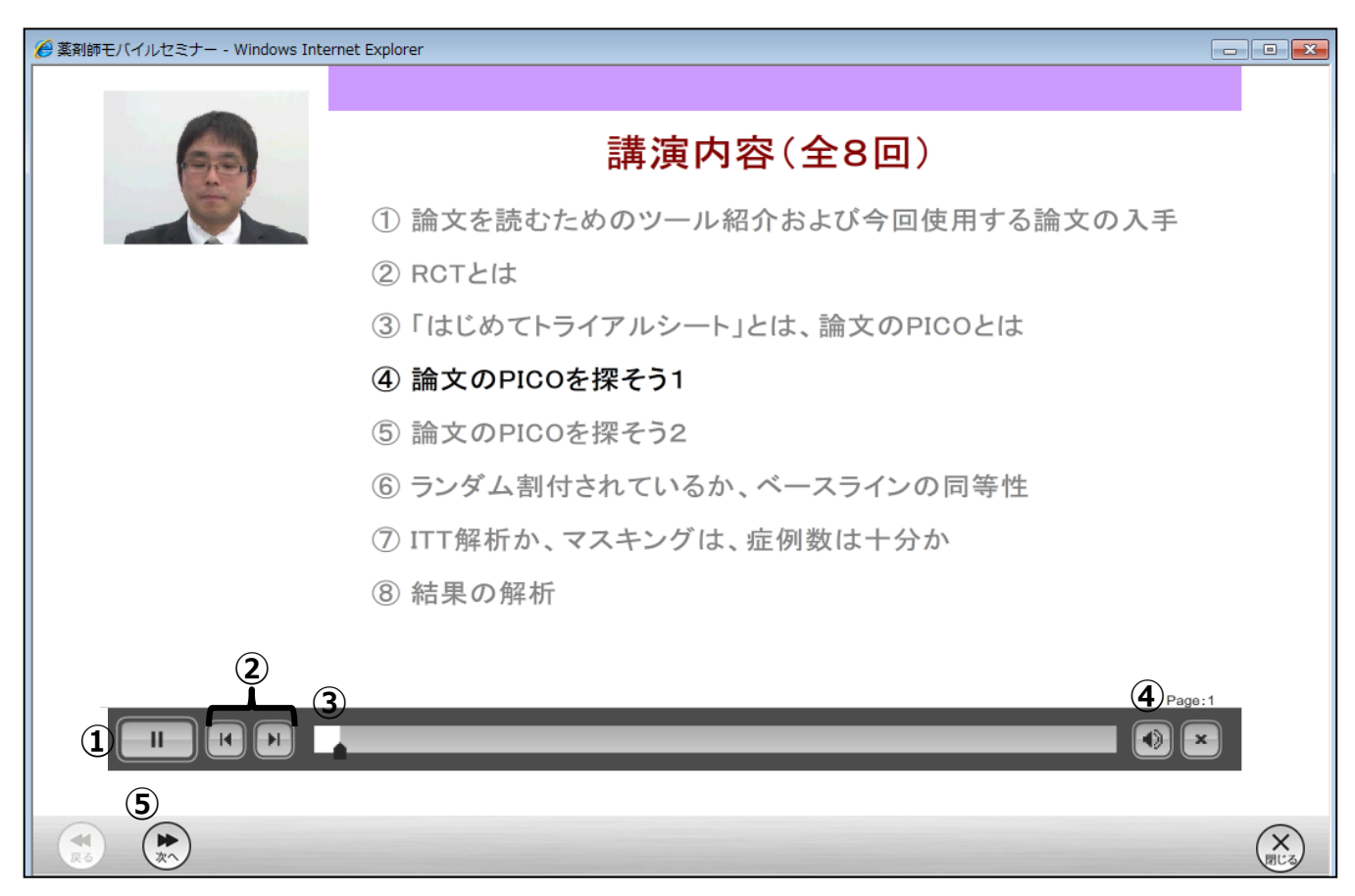

①再生・一時停止ボタン

→講義の再生、一時停止に使用。

②巻き戻し・早送りボタン

→講義を巻き戻し、早送り時に使用。

③講義カウンター

→講義の進行状況を表示します。

④音量調節ボタン

→小、中、大の3段階で音量を調節できます。

⑤次ヘボタン

→受講後、確認テストを実施する際に使用。

◆注意点(タブレット)◆

・お使いのタブレット、PC (パソコン) によっては

①~④が表示されない場合もございます。

再生・一時停止、音声調整などはお使いの端末機能に沿って操作をお願いします。

# 藥到師MobileSeminar

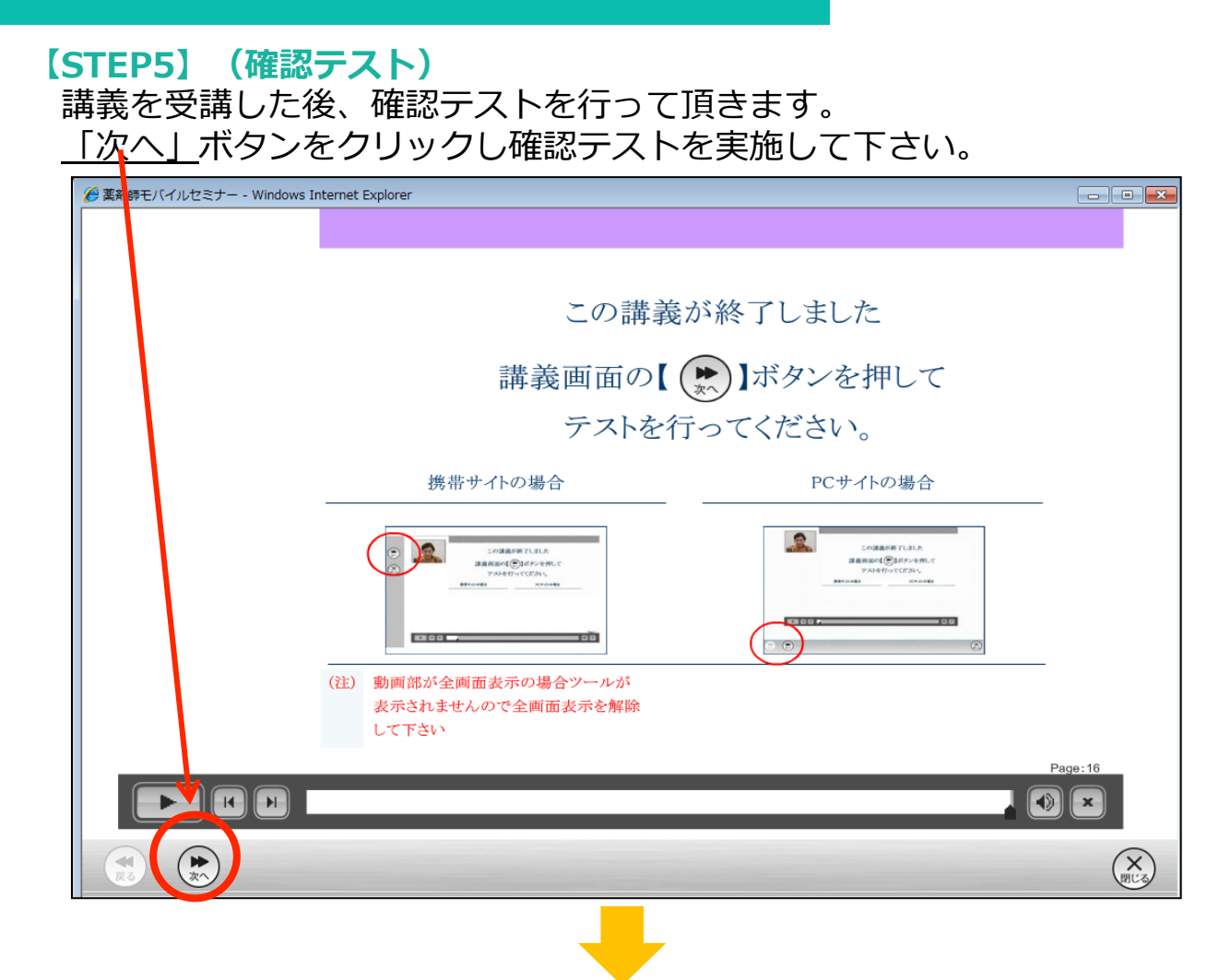

# 確認テストは「〇」「×」の選択式になります。

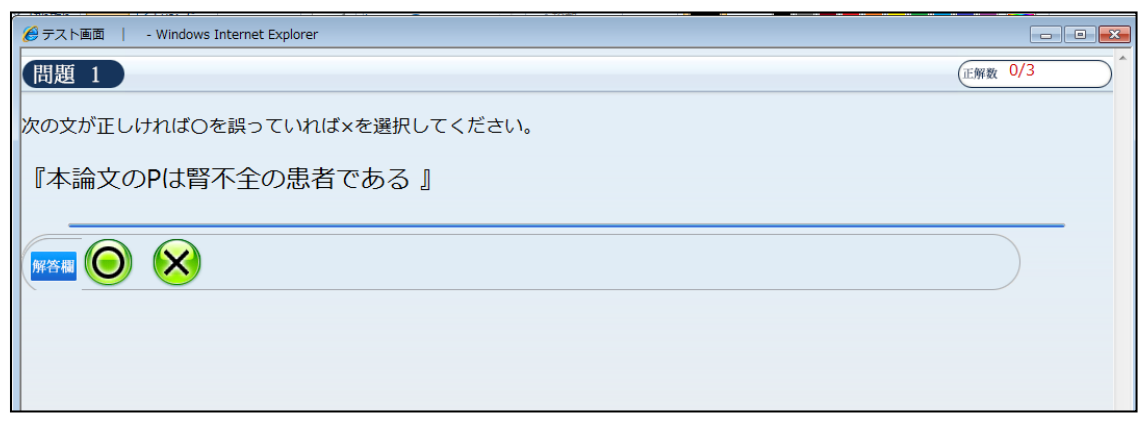

### 【STEP6】(単位申請)

確認テスト全問回答終了後、単位申請ができます。 薬剤師MobileSeminarのトップ画面にある<u>「単位申請」</u>ボタンをクリック。

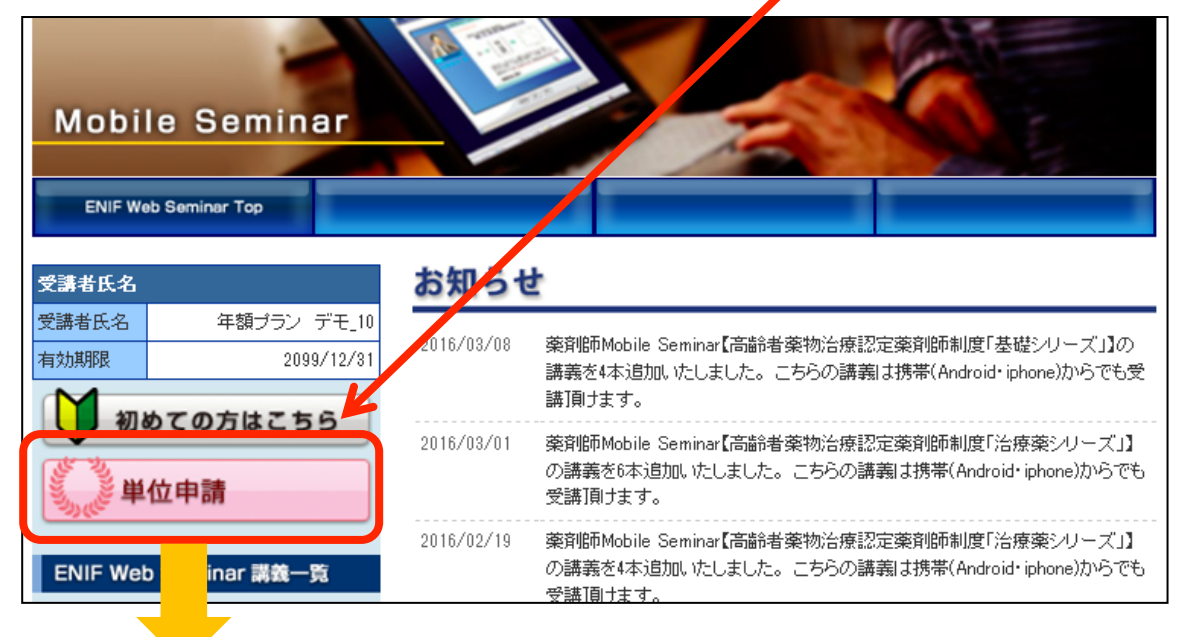

#### 単位が申請可能な講義一覧が表示されます。

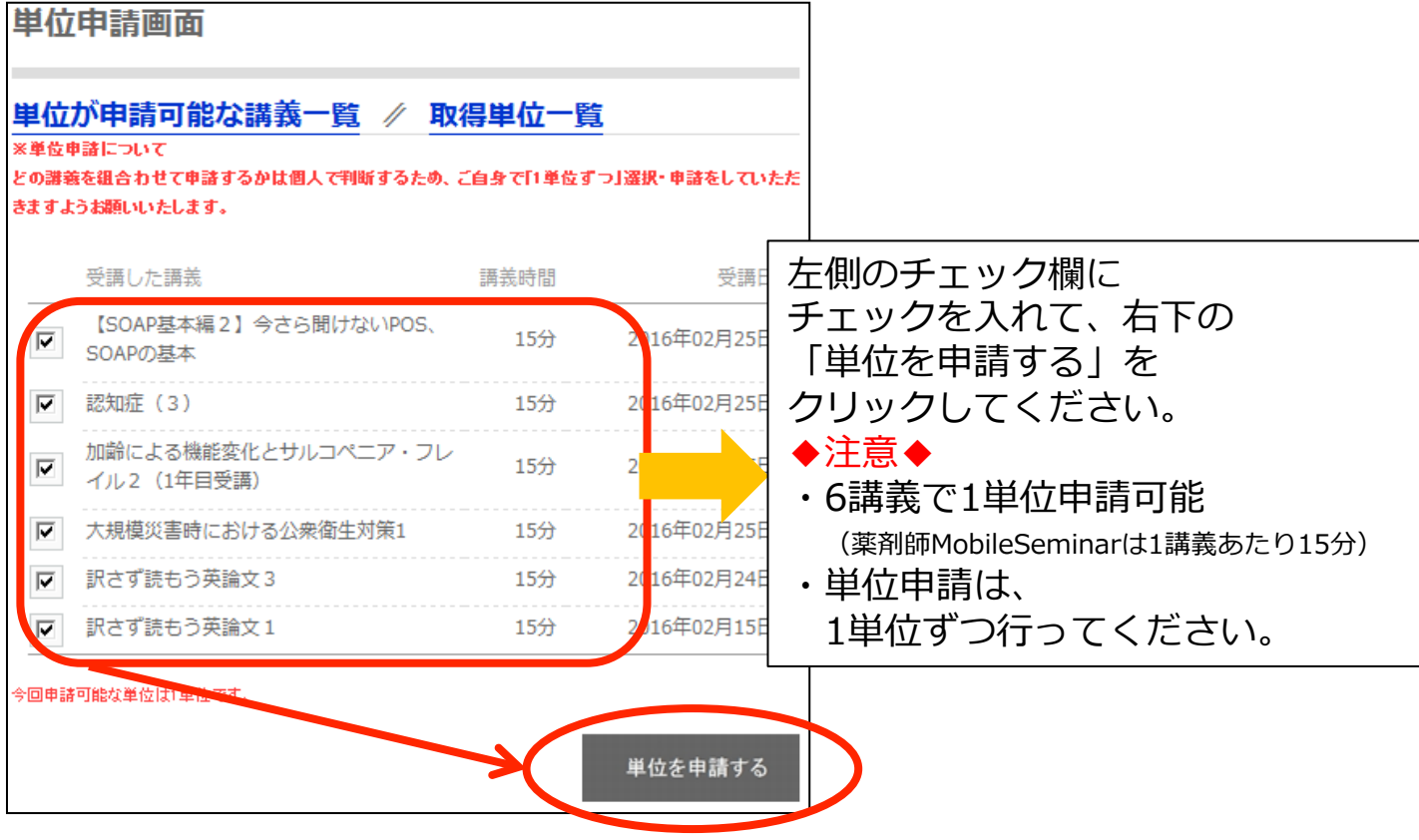

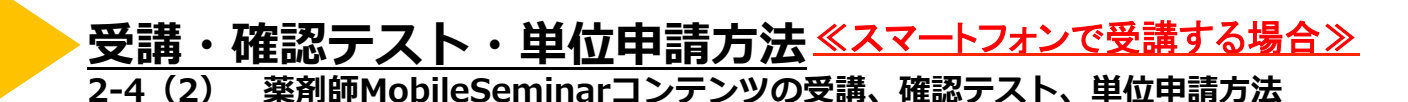

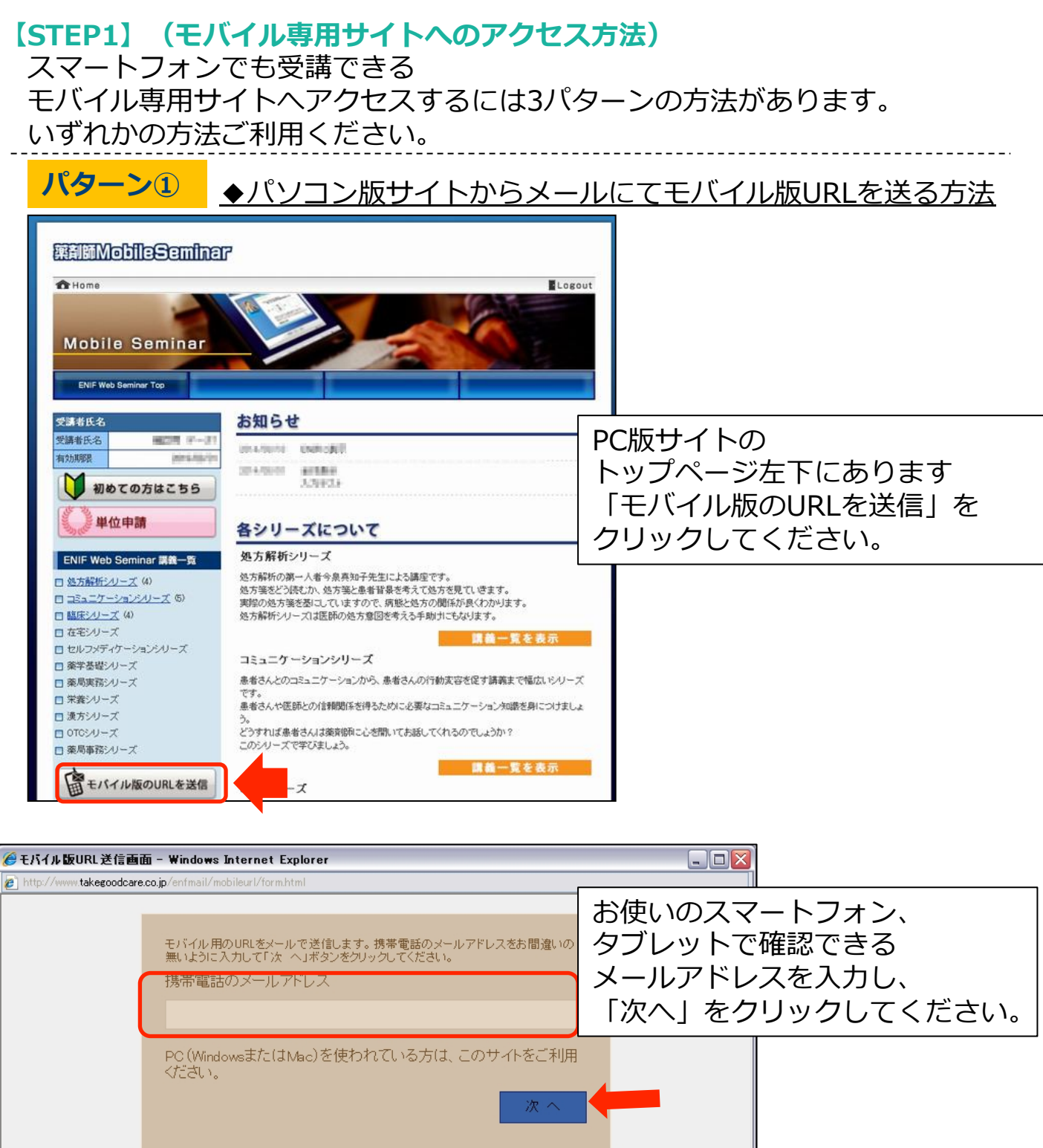

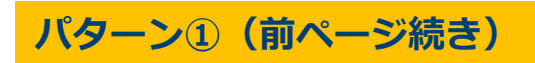

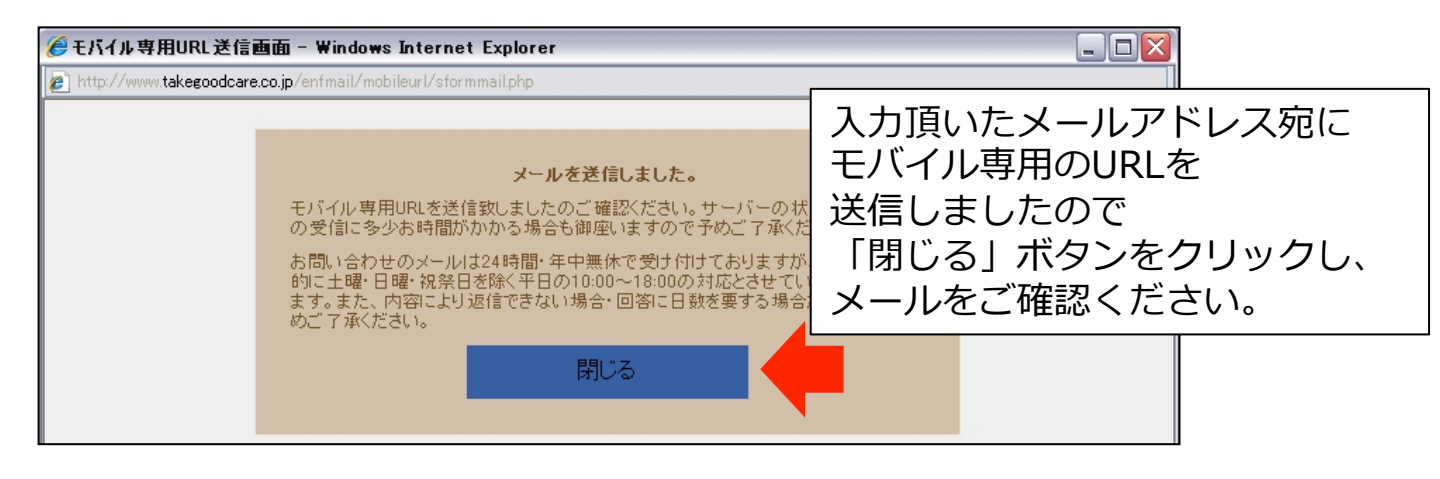

#### 入力頂いたメールアドレス宛に 下記メール内容が届きます。 ・■モバイル専用URL <u>http://www.pharmastream.net/mobile/os.html</u> URLをタップしてください。

## «スマートフォンに届いたメール内容»

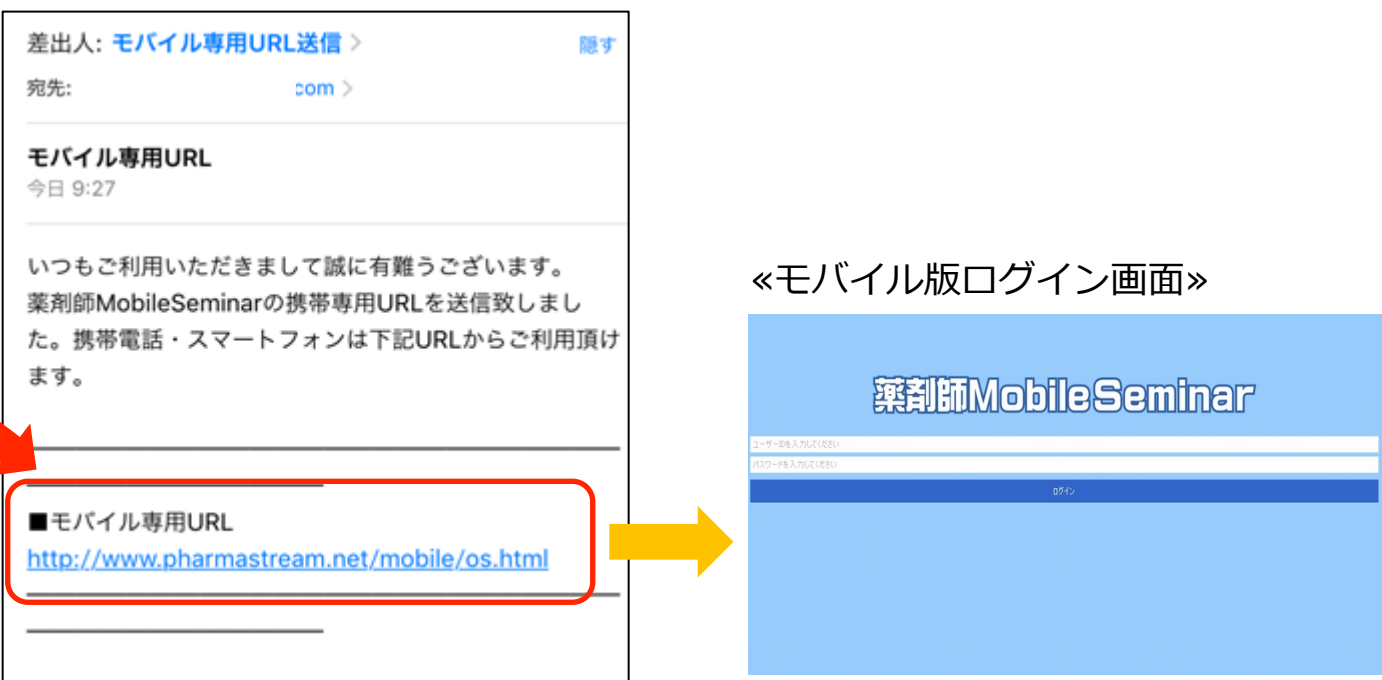

# 藥到師MobileSeminar

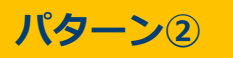

◆QRコードで読み取る方法

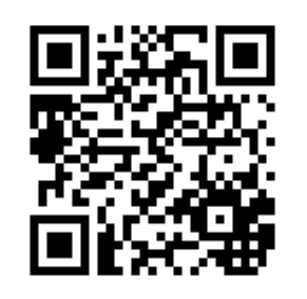

お持ちのスマートフォン、 タブレットにて 上記QRコードをスキャン パターン③

◆URLを直接入力する場合

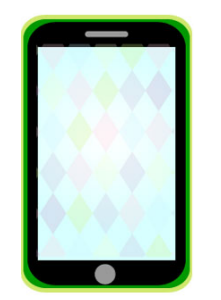

お持ちのスマートフォン、 タブレットにて 下記URLを直接入力

http://www.pharmastream. net/mobile/os.html

«モバイル版ログイン画面»

藥剤師MobileSeminar

【STEP2】ログイン(モバイル専用サイトへのログイン方法) モバイル専用サイトにアクセス頂きましたら、お持ちのID・パスワードを 入力し、「ログイン」をタップしてください。

| 藥劑師MobileSeminar |      |  |  |  |
|------------------|------|--|--|--|
| ENF000000        |      |  |  |  |
| xxxxxx           |      |  |  |  |
|                  | ログイン |  |  |  |

# 藥到師MobileSeminar

# 【STEP3】 (受講方法) ⇒ (i-Phone、i-Padの場合)

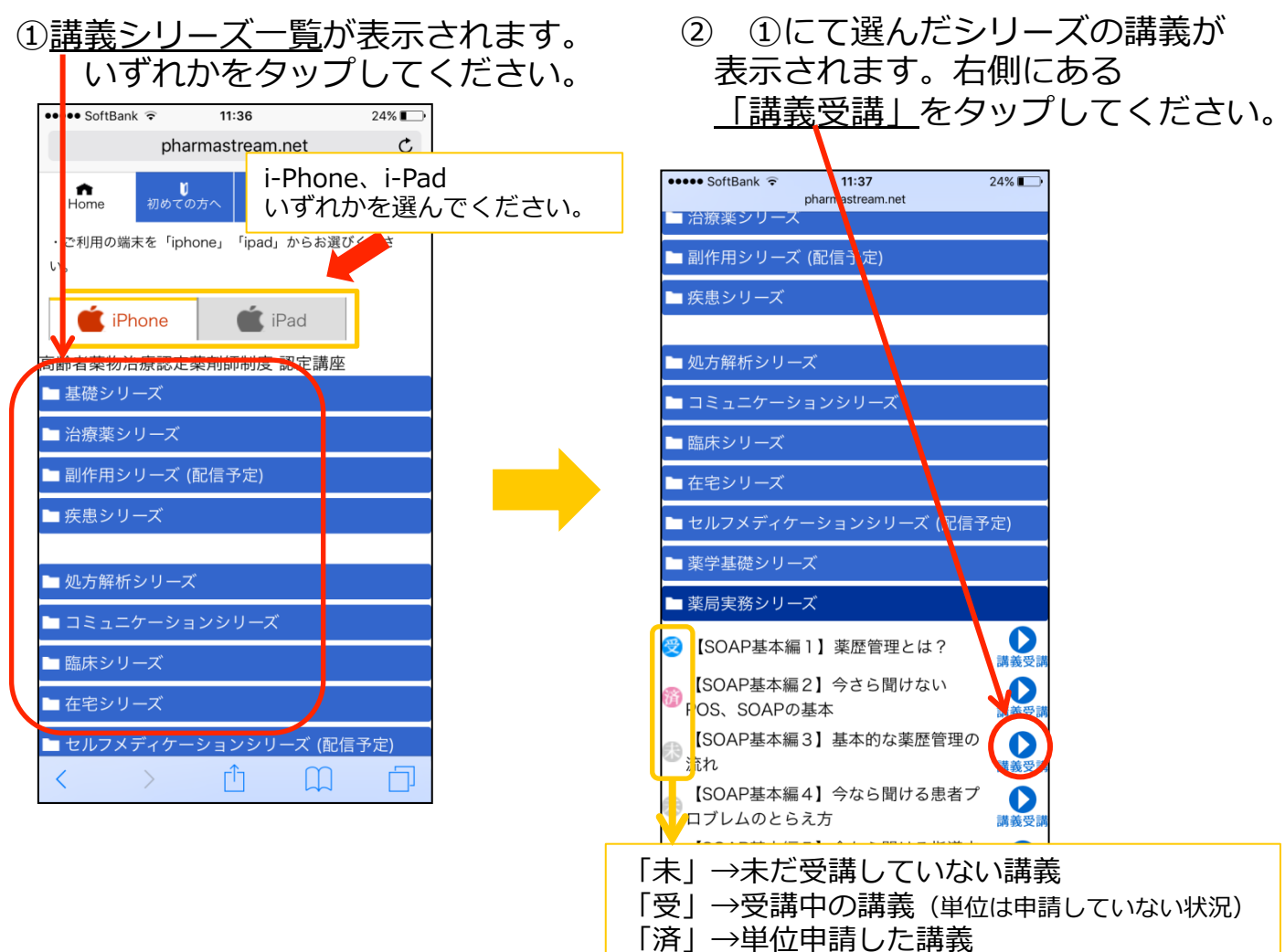

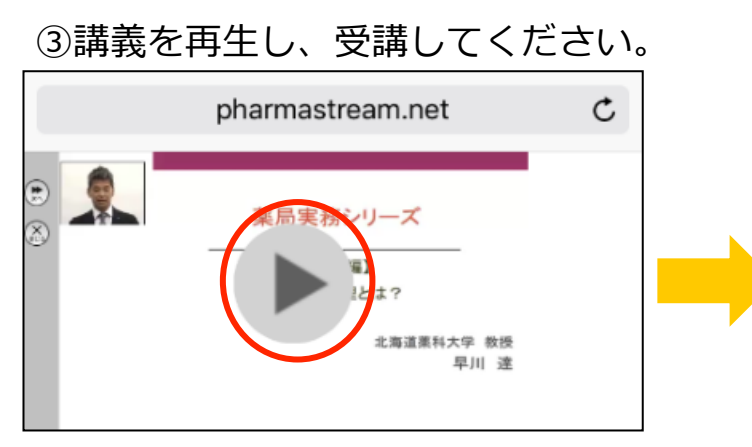

#### 再生すると全画面に表示されます。

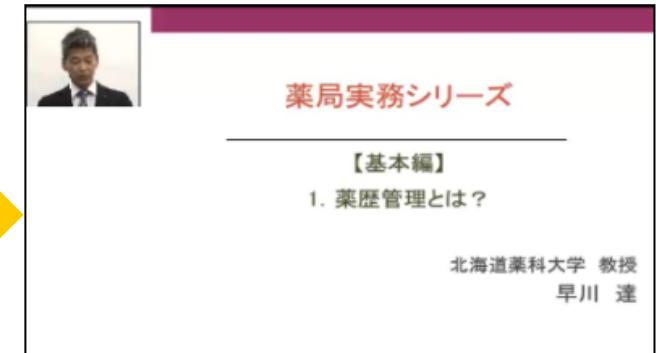

# 藥劑師MobileSeminar

# 【STEP3】 (受講方法) ⇒ (Androidの場合)

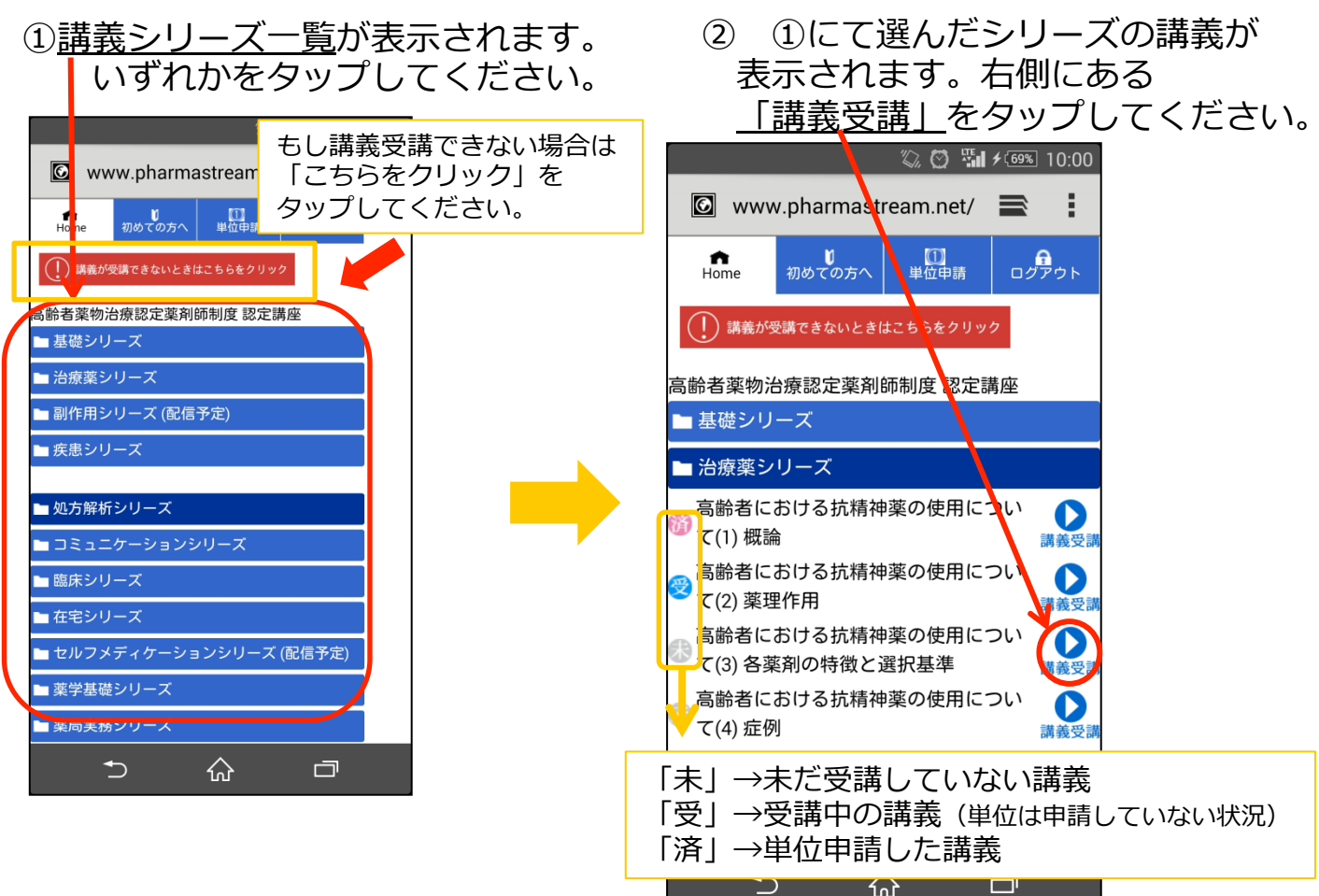

# ③講義を再生し、受講してください。

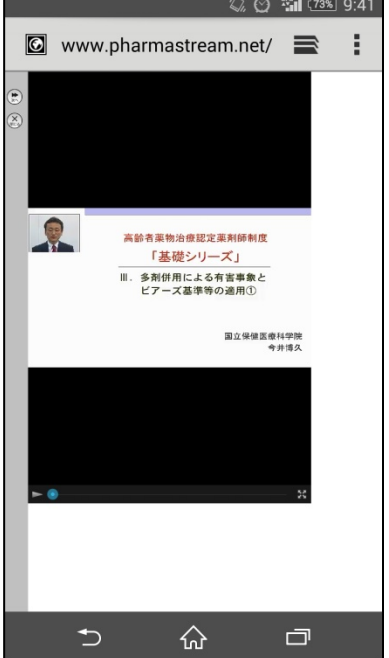

# 【STEP4】(確認テスト)

講義受講終えたら、再生前の画面に戻り

「次へ」をタップして下さい。

(※動画部分が全画面表示の場合、ツールが表示されませんので全画面を解除してください。)

| pharmastream.net                                        | C |
|---------------------------------------------------------|---|
| <b>薬局実務シリーズ</b><br>「」<br>」<br>とは?<br>北海道黒科大学 教授<br>早川 達 |   |
|                                                         |   |

#### 確認テストは「〇」「×」の選択式になります。 「次の問題へ」をタップすると次の問題に移ります

| •                              |         |
|--------------------------------|---------|
| 問題 2                           | 正解数 0/3 |
| 次の文が正しければ〇を誤っていれば×を選択してください。   |         |
| 『家族歴や生活情報は、個人情報にあたるので聴取はさける。 』 |         |
|                                |         |
| 💅 次の問題へ                        |         |
|                                |         |
|                                |         |

#### 【STEP5】(単位申請) 確認テスト全問回答終了後、単位申請ができます。 トップ画面にある<u>「単位申請」</u>をタップしてください。

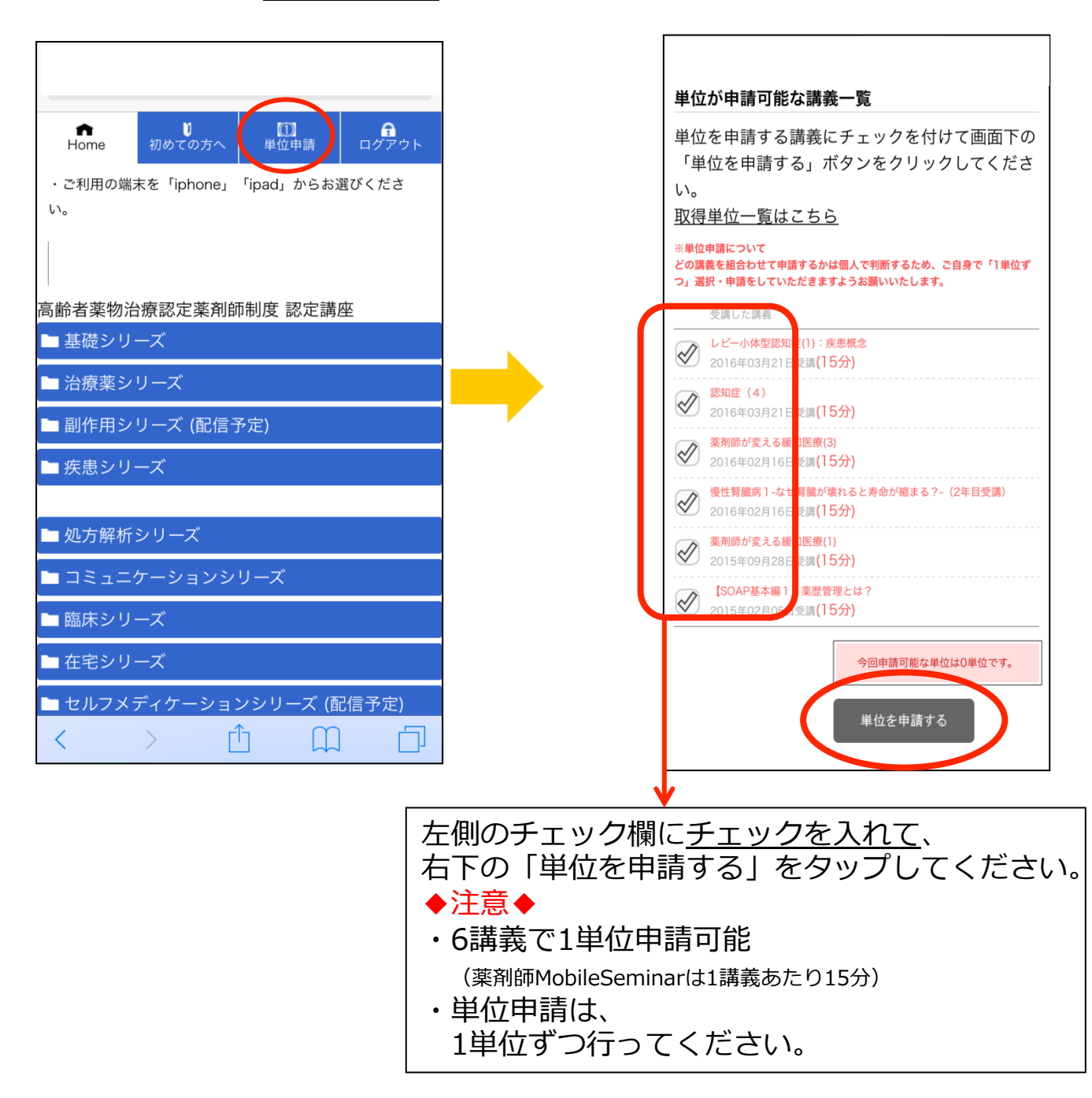

## 【STEP6】(取得単位の確認)

単位申請ページにあります「取得単位一覧はこちら」をタップすると、 いつ・どの講義で単位申請したかがわかります。

|                                                                                                    | 取得单        | 単位一覧                |                                                                                |  |
|----------------------------------------------------------------------------------------------------|------------|---------------------|--------------------------------------------------------------------------------|--|
| 単位が申請可能な講義一覧<br>単位を申請する講義にチェックを付けて画面下の<br>「単位を申請する」ボタンをクリックしてください。                                                                                   | 今月0<br>3単位 | D単位申請数<br>立         | な: 前月までの単位取得数:<br>6単位                                                          |  |
| <u>取得単位一覧はこちら</u><br>※単位申請について<br>どの講義を組合わせて申請するかは個人で判断するため、ご自身で「1単位ず                                                                                | 単位か        | 単位が申請可能な講義一覧はこちら    |                                                                                |  |
| <b>つ」選択・申請をしていただきますようお願いいたします。</b><br>受講した講義                                                                                                    |            | 受講日 🖻               | 受講した講義                                                                         |  |
| レビー小体型認知症(1):疾患概念           2016年03月21日受講(15分)                                                                                                    | 2010       | 6/03/21             |                                                                                |  |
| <ul> <li>認知症(4)</li> <li>2016年03月21日受講(15分)</li> <li>薬剤師が変える緩和医療(3)</li> <li>2016年02月16日受講(15分)</li> <li>慢性警察病1-なげ警聴が壊れると表命が施まる2- (2年日受講)</li> </ul> |            | L<br>K              | レビー小体型認知症(1):疾患概<br>②+認知症(4)+薬剤師が変え<br>る緩和医療(3)+慢性腎臟病1-な                       |  |
| <ul> <li>✓ 2016年02月16日受講(15分)</li> <li>✓ 案別師が変える緩和医療(1)<br/>2015年09月28日受講(15分)</li> <li>✓ [SOAP基本編1] 薬歴管理とは?<br/>2015年02月05日受講(15分)</li> </ul>       | 2016/03/2  | 6/03/21 t<br>そ<br>え | <ol> <li>1 ぜ腎臓が壊れると寿命が縮まる?-(2年目受講)+薬剤師が変える緩和医療(1)+【SOAP基本編1】薬歴管理とは?</li> </ol> |  |
| 今回申請可能な単位は0単位です。<br>単位を申請する                                                                                                    |            | t,                  | 【SOAP基本編2】今さら聞け<br>ないPOS、SOAPの基本+認知症<br>(3)+加齢による機能変化とサ                        |  |

その他補足情報

その他 備足情報 ※ ・講義シリーズ一覧に「高齢者薬物治療認定薬剤師制度 認定講座」と 記載がございますが、研修認定薬剤師の単位として取得可能です。

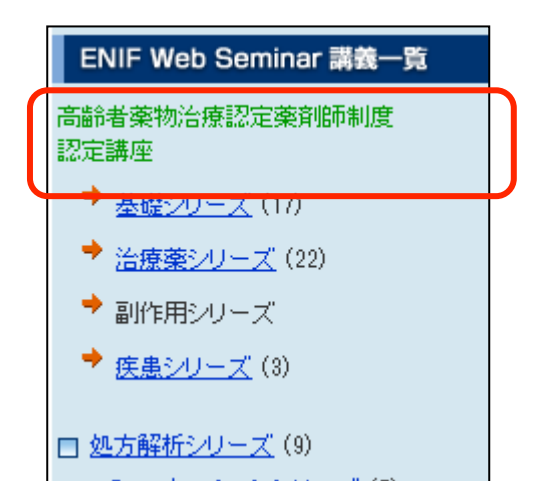

※『高齢者薬物治療認定薬剤師制度』とは ポリファーマシーなどの不適切処方を マネジメントできる高い臨床力を持つ 薬剤師を育成していく認定制度です。 詳細につきましては下記URLをご参照下さい。 URL : http://pfpd.or.jp/koreisha/

#### 受講・確認テスト・単位申請方法 2-5 コンテンツごとの申請した単位数の確認について

①ParmaStreamコンテンツと、薬局共創未来研究会WebSeminarコンテンツは 合算して単位申請が行われます。

ParmaStreamのトップ画面の左上には単位情報が表示されております。 「今月分申請単位数」は、

ParmaStreamコンテンツで申請した単位数と 薬局共創未来研修会WebSeminarコンテンツで申請した単位数が 合算された情報が表示されています。

|   | ファーマストリーム                       | Тор        | サービスについて                   | -               |
|---|---------------------------------|------------|----------------------------|-----------------|
|   | 受講者情報           受講者氏名         年 | 額プラン デモ_10 | Informa                    |                 |
|   | <b>単位情報</b><br>受講可能数            | 無制限        | 2016.2.29<br>新美体新          | 実務<br>OTC:      |
| С | 今月分申請単位数                        | 4単位        |                            | 宮田              |
|   | 前月までの取得単位数                      | 6単位        |                            | 775             |
|   | □ 受講状況確認 □ 取得単位確認               |            | 2016.1.25<br>新 <b>羌</b> 情報 | 実務<br>OTC<br>宮田 |

②薬剤師MobileSeminarコンテンツは他のコンテンツと合算しての 単位申請は出来かねます。(薬剤師MobileSeminarの講義どうしのみ)

薬剤師MobileSeminarの単位申請ページ内にある「取得単位一覧」にて 申請した単位数を確認することができます。

取得単位一覧 単位が申請可能な講義一覧 🥢 取得単位一覧 今月の単位申請数: 2単位 前月までの単位取得数: 6単位

#### 受講シール送付方法・薬剤師研修手帳への記載方法 3-1受講シール発送について

#### 【①受講シール発送時期】

受講シールは単位申請した月末に締め切り、翌月20日前後にご登録住所に 送付致します。

※送付方法は、クロネコヤマトのメール便で送付いたします。 ※受講シールの紛失については再発行致しませんのでご注意ください

|     | 155-8655          |                                                        | PharmaStream                                                         |             |
|-----|-------------------|--------------------------------------------------------|----------------------------------------------------------------------|-------------|
|     | 東京都世田谷            | 区代沢5-2-1                                               | <b>〒</b> 151-0063                                                    |             |
|     | ファーマストリー          |                                                        | 東京都渋谷区富ヶ谷1-41-7<br>株式会社テイク・グッド・ケア内                                   |             |
|     |                   |                                                        | 薬剤師教育研究企画委員会 事務局<br>TEL03-5738-3656 FAX03-5738-3657                  |             |
|     |                   |                                                        |                                                                      |             |
|     |                   |                                                        | 2006年4月1日                                                            |             |
|     | 東邦 太郎             | 樣                                                      | ファーマストリーム                                                            |             |
|     |                   |                                                        | 采用即教育研究正画安良云 争伤问                                                     |             |
|     |                   | 受講シール送付のご客                                             | 四                                                                    |             |
|     |                   |                                                        | <r (***********************************<="" 1="" td=""><td></td></r> |             |
|     | インターネット<br>下記内容分の | 楽剤師生涯教育講座「ファーマストリーム」をご利用い<br>)受講シールをお送りしますので、ご確認の上、薬剤師 | いただきありがとうございます。<br>帀研修手帳に記入、貼付ください。                                  |             |
|     |                   |                                                        | 7                                                                    |             |
|     | 研修会主催者            | 香名 ファーマストリーム                                           | 合計単位数 3.0                                                            |             |
|     |                   |                                                        |                                                                      |             |
|     | 単位申請日             | 研修課題名                                                  | 修得単位                                                                 |             |
| (   | 2006/03/01        | 【物質の化学と業理作用】/神栓精神疾患治療薬(2)                              | 0.5                                                                  |             |
|     | 2006/03/01        | 【病態生理】/ト華体・副腎皮質機能異常症の病態と治療(1)                          | 1.0                                                                  | 申請した講義の     |
|     | 2006/03/01        | 【病態生理】/ト垂体・副腎皮質機能異常症の病態と治療(2)                          | 0.5                                                                  | 一覧も記載されています |
| - 1 | 2006/03/01        |                                                        | 0.5                                                                  |             |
|     | 2006/03/01        | 【物質の化学と楽理作用】、神経精神疾患治療薬(1)                              | 0.5                                                                  |             |
|     |                   |                                                        |                                                                      |             |
|     |                   |                                                        |                                                                      |             |
|     |                   |                                                        |                                                                      |             |
|     |                   |                                                        |                                                                      |             |
|     |                   |                                                        |                                                                      |             |
|     |                   |                                                        |                                                                      |             |
|     |                   |                                                        |                                                                      |             |
|     |                   |                                                        |                                                                      |             |
|     |                   |                                                        |                                                                      |             |
|     |                   |                                                        |                                                                      |             |
|     |                   |                                                        |                                                                      |             |

●受講シール送付状(見本)

# <u>受講シール送付方法・薬剤師研修手帳への記載方法</u>

#### 3-2 薬剤師研修手帳への記載方法

インターネット薬剤師生涯教育講座「ファーマストリーム」は、 日本薬剤師研修センターのインターネット実施機関として、 集合研修同等と位置付けられています。 受講シール送付書に記載されている内容を研修手帳の「集合研修欄」に記載して 受講シールを貼り付けてください。

薬剤師研修手帳の記録欄(見本)

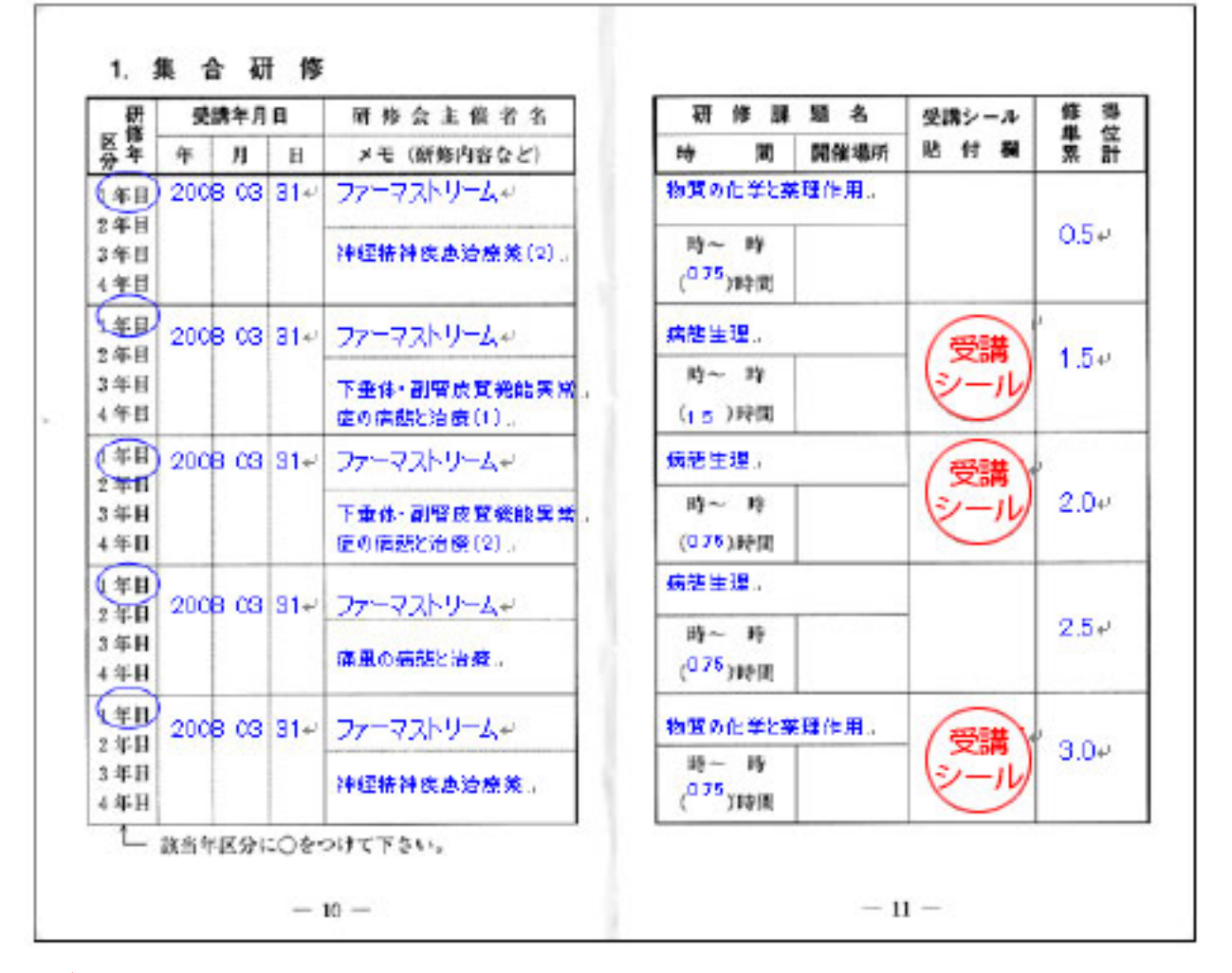

#### ◆注意点◆

・受講年月日は、受講シールが発送された月の末日をご記入頂きますようお願い致します。

※例)3月2日に受講・単位申請を実施。 ⇒受講シールは4月の20日前後に到着。

⇒手帳の受講年月日には、4月30日と記載してください。

#### 受講シール送付方法・薬剤師研修手帳への記載方法 3-3 受講シール送付先変更手続き

薬局共創未来WebSeminarでは店舗移動や引っ越しに伴い、 受講シール送付変更をWeb上で行うことができます。方法は下記の通りです。

#### 【STEP1】 ログイン後の画面右上にて、「プロフィール」をクリックしてください。

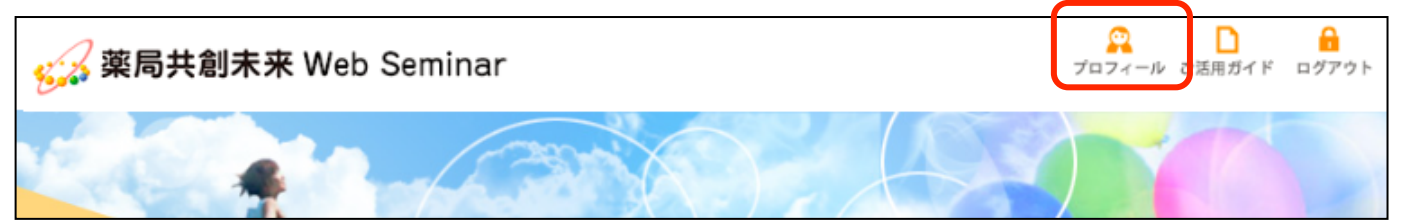

#### 【STEP2】アカウント情報(IDとパスワード)を入力し、 「次へ」をクリックしてください。

| ユーザー情報参照                       |                                                     |  |    |  |  |  |
|--------------------------------|-----------------------------------------------------|--|----|--|--|--|
| ご登録されている情報を参照<br>ご本人様確認の為、ユーザ・ | ご登録されている情報を参照し修正も出来ます。<br>ご本人様確認の為、ユーザーIDを入力してください。 |  |    |  |  |  |
| User ID                        |                                                     |  |    |  |  |  |
| バスワード                          |                                                     |  |    |  |  |  |
|                                |                                                     |  | 次へ |  |  |  |

# 【STEP3】住所等の修正箇所を入力し、「次へ」をクリックしてください。

| ユーザー情報参照                                                                |               |                        |                 |  |
|-------------------------------------------------------------------------|---------------|------------------------|-----------------|--|
| ご登録されている情報を参照し修正も出来ます。<br>内容を変更した場合は、「次へ」ボタンをクリックして入力内容の確認画面へ進んでください。   |               |                        |                 |  |
| 薬剤師免許番号                                                                 | ÷             | Trial2013              |                 |  |
| 氏名                                                                      |               | 年額ブラン デモ_10            |                 |  |
| User ID                                                                 |               | ENF0014682             |                 |  |
| バスワード                                                                   |               | pass09                 |                 |  |
| メールアドレス                                                                 |               | a@b                    |                 |  |
| マールマドロフク                                                                | <b>፷</b> 入 ታነ | ക്ര                    |                 |  |
| 郵便番号                                                                    |               | [130] - [0001] (半角で入力) |                 |  |
| 住所                                                                      | 都道府県          | 東京都 🖌                  |                 |  |
|                                                                         | 市区郡           | 千代田区         ×         | (全角で入力)         |  |
|                                                                         | 市区郡以降と番地      | 丸の内1-9-2               | (全角・英数記号は半角で入力) |  |
|                                                                         | 建物名·部屋番号      | グラントウキョウサウスタワー12階      | (全角・英数記号は半角で入力) |  |
| 電話番号                                                                    |               | 1111 – 1111 – 1111     | (半角で市外局番から入力)   |  |
| 以上の入力内容でよろしいでしょうか?<br>よろしければ「次に進む」ボタンをクリックしてください。次のページでは入力内容をご確認いただきます。 |               |                        |                 |  |